# System operator terminal C-ST

### **Operating Instructions**

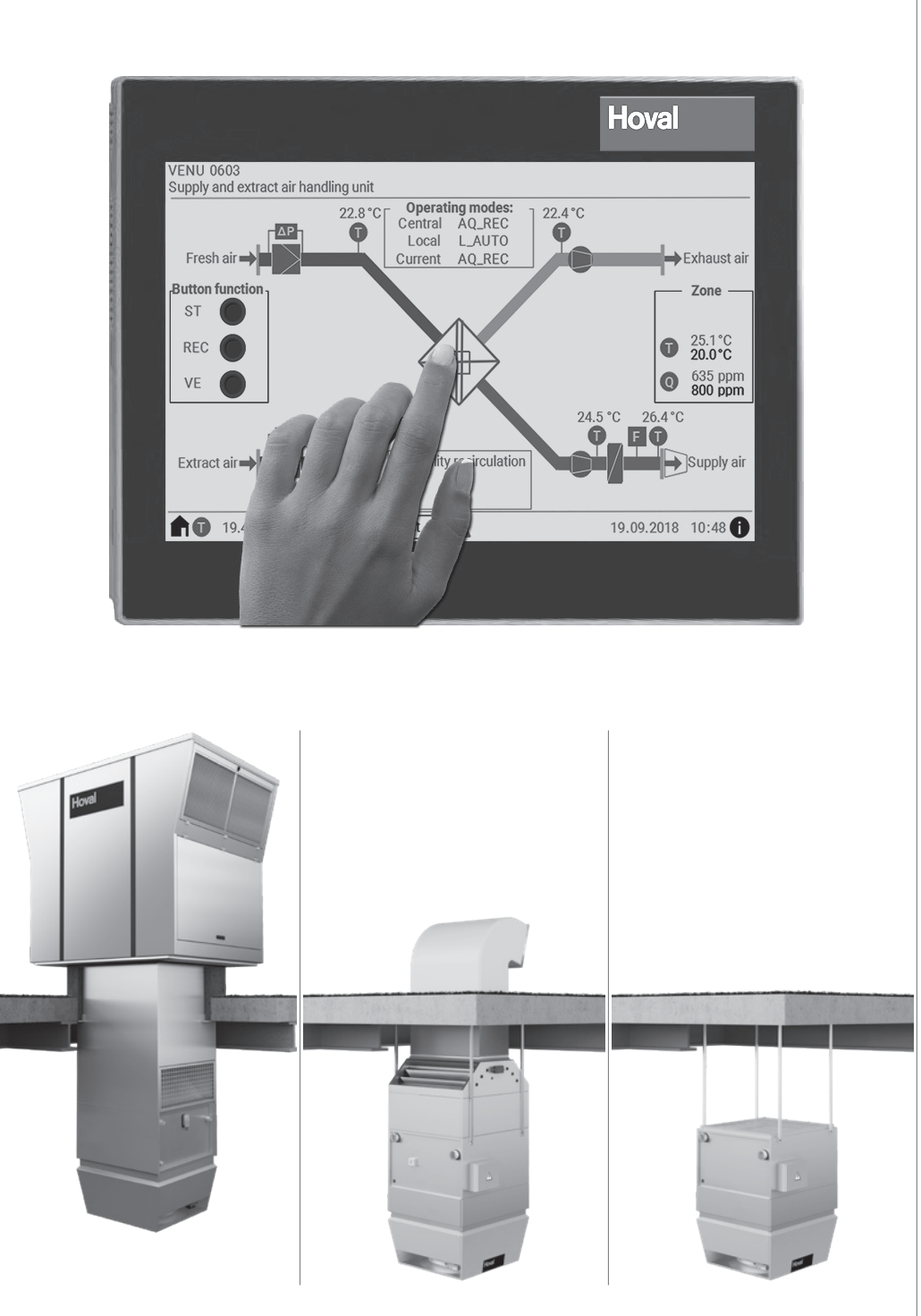

# TopTronic<sup>®</sup> C

System operator terminal C-ST 4215033-en-03

# Hoval

| 1   | Use          | 3 |
|-----|--------------|---|
| 1.1 | Intended use | 3 |
| 1.2 | User groups  | 3 |

| 2 Basic principles |                          |   |  |
|--------------------|--------------------------|---|--|
|                    |                          |   |  |
| 2.1                | Icons                    | 4 |  |
| 2.2                | Colour coding            | 4 |  |
| 2.3                | Abbreviations            | 5 |  |
| 2.4                | Operating modes          | 6 |  |
| 2.5                | System overview          | 8 |  |
| 2.6                | Selecting languages      | 9 |  |
| 2.7                | Showing the legend       | 9 |  |
| 2.8                | Showing system info      | 9 |  |
| 2.9                | Showing help             | 9 |  |
| 2.10               | ) Entering password1     | 0 |  |
| 2.11               | Logging off1             | 0 |  |
| 2.12               | 2 Changing the password1 | 0 |  |
| 2.13               | 3 Setting date and time  | 0 |  |

| 3    | Operation on the zone level | 11   |
|------|-----------------------------|------|
| 3.1  | Zone overview               | 11   |
| 3.2  | Navigation in the zone      | 11   |
| 3.3  | Operating selector switch   | . 12 |
| 3.4  | Operating selector button   | . 13 |
| 3.5  | Calendar                    | . 14 |
| 3.6  | Room setpoints              | . 16 |
| 3.7  | Alarm setpoints             | . 16 |
| 3.8  | Settings 1                  | . 16 |
| 3.9  | Settings 2                  | . 17 |
| 3.10 | ) Settings 3                | . 18 |
| 3.11 | l Settings 4                | . 19 |
| 3.12 | 2 Operator terminal         | . 20 |
| 3.13 | 3 Statistic                 | 20   |

#### <u>4</u> RoofVent<sup>®</sup> supply and extract air handling units 21

| 4.1 | VENU unit overview 21          |  |
|-----|--------------------------------|--|
| 4.2 | Navigation at unit level       |  |
| 4.3 | Operating selector switch      |  |
| 4.4 | Settings                       |  |
| 4.5 | Filter maintenance (alarms) 22 |  |
| 4.6 | Fans                           |  |
| 4.7 | Air-Injector                   |  |
| 4.8 | Hydraulics                     |  |
| 4.9 | ER system                      |  |
|     |                                |  |

#### 

| 5.1 | REMU unit overview        | 25 |
|-----|---------------------------|----|
| 5.2 | Navigation at unit level  | 25 |
| 5.3 | Operating selector switch | 26 |
| 5.4 | Settings                  | 26 |
|     |                           |    |

| 5.5 | Filter maintenance (alarms) | 26 |
|-----|-----------------------------|----|
| 5.6 | Fan                         | 27 |
| 5.7 | Air-Injector                | 27 |
| 5.8 | Hydraulics                  | 27 |
|     |                             |    |

#### <u>6 TopVent<sup>®</sup> recirculation units 28</u>

| 6.1 | RECU unit overview          | 28 |
|-----|-----------------------------|----|
| 6.2 | Navigation at unit level    | 28 |
| 6.3 | Operating selector switch   | 29 |
| 6.4 | Settings                    | 29 |
| 6.5 | Filter maintenance (alarms) | 29 |
| 6.6 | Fan                         | 30 |
| 6.7 | Air-Injector                | 30 |
| 6.8 | Hydraulics                  | 30 |
|     |                             |    |

#### 7 Alarms 31

| 7.1 | Alarm | processing | 31 |
|-----|-------|------------|----|
| 7.2 | Alarm | message    | 32 |
| 7.3 | Alarm | list       | 33 |

| 8 | Adjustable | parameters | 38 |
|---|------------|------------|----|
|   | ,          | 1          |    |

### 1 Use

#### 1.1 Intended use

The system operator terminal C-ST is a touchscreen with a colour display, making it simple and clear to operate Hoval indoor climate systems. It gives trained users access to all information and settings of the TopTronic<sup>®</sup> C control system that are necessary for normal operation:

- Display and setting of operating modes
- Display of temperatures and setting of the room temperature set values
- Display and programming of the weekly and annual calendar
- Display and handling of alarms and maintaining an alarm log
- Display and setting of control parameters
- Password protection

#### Notice

The scope of delivery also includes the C-SSR software package for LAN access to the system operator terminal. Thus the system can be operated easily using a PC.

Intended use also includes compliance with the operating instructions. Any usage over and above this use is considered to be not as intended. The manufacturer can accept no liability for damage resulting from improper use.

#### 1.2 User groups

There are 2 operator levels:

| Operator level | User group      | Access rights                                                                                                    | Access                                                           |
|----------------|-----------------|----------------------------------------------------------------------------------------------------|------------------------------------------------------------------|
| GUEST          | Untrained users | <ul> <li>Read rights</li> </ul>                                                                                                    | free                                                             |
| User           | Trained users   | <ul> <li>Read rights</li> <li>Write rights         <ul> <li>Calendar</li> <li>Set values</li> <li>Operating</li> </ul> </li> </ul> | Protected by a password<br>Factory setting<br>password:<br>12345 |
|                |                 | parameters <ul> <li>Alarm processing</li> </ul>                                                                                    |                                                                  |
|                |                 | <ul> <li>Control parameters</li> </ul>                                                                                             |                                                                  |

### 2 Basic principles

The system can be operated in 2 ways:

using touchscreen directly

■ using the C-SSR software on PC (LAN access to the system operator terminal)

#### 2.1 Icons

| Category   | lcon       | Meaning                                                |
|------------|------------|--------------------------------------------------------|
| Navigation |            | Go to system overview                                  |
|            | 0          | Go to help screen                                      |
|            |            | Go to Alarm message e-mail                             |
|            | 03         | Go to zone overview / unit overview (e.g. zone No. 03) |
|            | A          | Go to Alarm list                                       |
|            |            | Go to next screen                                      |
|            |            | Go to previous screen                                  |
| Setting    |            | Tap to activate/deactivate a function                  |
| General    | Ũ          | Temperature                                            |
|            | Q          | Air quality                                            |
|            | Ð          | Air humidity                                           |
|            |            | Filter                                                 |
|            | Ū          | Temperature sensor                                     |
|            |            | Fan                                                    |
|            | F          | Frost protection                                       |
|            | M          | Damper                                                 |
|            |            | Valve                                                  |
|            |            | Pump                                                   |
|            | -          | Airflow                                                |
|            |            | Air distributor                                        |
|            |            | Heating or cooling coil                                |
|            | $\bigcirc$ | Plate heat exchanger                                   |

#### 2.2 Colour coding

| Colour | Values              |
|--------|---------------------|
| orange | Actual values       |
| white  | Setpoints / buttons |
| grey   | Display texts       |

#### 2.3 Abbreviations

| Category       | Abbreviation | Meaning                                          |
|----------------|--------------|--------------------------------------------------|
| Unit types     | VENU         | Supply and extract air handling units            |
|                | REMU         | Supply air units                                 |
|                | RECU         | Recirculation units                              |
| Zone operating | AQ_ECO       | Air quality Mixed air                            |
| modes          | AQ_REC       | Air quality Recirculation                        |
|                | AQ_VE        | Air quality Ventilation                          |
|                | AUTO         | Automatic mode                                   |
|                | CPR          | Cooling protection                               |
|                | DES          | Destratification                                 |
|                | EA           | Exhaust air                                      |
|                | ES           | Forced off (zone)                                |
|                | EXT          | External control by building management system   |
|                | LS           | Load shedding                                    |
|                | NCS          | Night cooling                                    |
|                | OPR          | Overheat protection                              |
|                | OPTC         | Start optimisation cooling                       |
|                | OPTH         | Start optimisation heating                       |
|                | REC          | Recirculation                                    |
|                | REC1         | Recirculation speed 1                            |
|                | SA           | Supply air                                       |
|                | SA1          | Supply air speed 1                               |
|                | SA2          | Supply air speed 2                               |
|                | ST           | Standby                                          |
|                | VE           | Ventilation                                      |
|                | VEL          | Ventilation (reduced)                            |
| Unit operating | L_AUTO       | Automatic mode (according to zone specification) |
| modes          | L_DEL_ER     | Follow-on drying plate heat exchanger (local)    |
|                | L_DEL_REC    | Follow-on drying cooling coil (local)            |
|                | L_DOOR       | Air curtain (local)                              |
|                | L_EA         | Exhaust air (local)                              |
|                | L_ES         | Forced off (local)                               |
|                | L_FCD        | Emergency operation (local)                      |
|                | L_OFF        | Off (local)                                      |
|                | L_REC        | Recirculation (local)                            |
|                | L_REC1       | Recirculation speed 1 (local)                    |
|                | L_REC2       | Recirculation speed 2 (local)                    |
|                | L_SA         | Supply air (local)                               |
|                | L_SA1        | Supply air speed 1 (local)                       |
|                | L_SA2        | Supply air speed 2 (local)                       |
|                | L_VE         | Ventilation (local)                              |

l

| Code   | Operating mode                                                                                                    | /ENU | REMU | RECU |
|--------|----------------------------------------------------------------------------------------------------|------|------|------|
| VE     | <ul> <li>Ventilation</li> <li>The unit blows fresh air into the room and exhausts polluted room air.</li> <li>The room temperature set value day is active. Depending on the temperature conditions, the system continuously controls:</li> <li>the energy recovery</li> <li>the heating/cooling</li> </ul>                                                                                                    | •    |      |      |
| VEL    | Ventilation (reduced)<br>As VE, but the unit only operates with the minimum values for the supply<br>and exhaust air volumes                                                                                                    | •    |      |      |
| AQ     | <ul> <li>Air quality This is the operating mode for demand-controlled ventilation of the room. The room temperature set value day is active. Depending on the temperature conditions, the system continuously controls: <ul> <li>the energy recovery</li> <li>the heating/cooling</li> <li>Depending on the room air quality or room air humidity, the system operates in one of the following operating states:</li> </ul></li></ul> | •    |      |      |
| AQ_REC | <ul> <li>Air quality Recirculation:</li> <li>When air quality is good and air humidity appropriate, the unit heats or cools the room in recirculation operation.</li> </ul>                                                                                                    | •    |      |      |
| AQ_ECO | <ul> <li>Air quality Mixed air:<br/>When ventilation requirements are medium, the unit heats or cools in<br/>mixed air operation. The supply/exhaust air volume is based on the<br/>air quality.</li> </ul>                                                                                                    | •    |      |      |
| AQ_VE  | <ul> <li>Air quality Ventilation:</li> <li>When ventilation requirements are high or the room air humidity is too<br/>high, the unit heats or cools in pure ventilation operation.</li> </ul>                                                                                                    | •    |      |      |
| REC    | <b>Recirculation</b><br>On/Off recirculation operation with TempTronic algorithm: During heat<br>or cool demand, the unit draws in room air, heats or cools it and blows it<br>back into the room. The room temperature set value day is active. The<br>flow rate is controlled in 2 stages.                                                                                                    | •    | •    | •    |
| DES    | Destratification:<br>To avoid heat build-up under the ceiling, it may be appropriate to<br>switch on the fan when there is no heat or cool demand (either in<br>permanent operation or in on/off operation depending on air tempera-<br>ture under the ceiling, as desired).                                                                                                    | •    | •    | •    |
| REC1   | Recirculation speed 1<br>The same as REC, but the unit operates only at speed 1<br>(low air flow rate)                                                                                                    |      | •    | •    |
| DES    | Destratification:<br>The same as for REC, but the unit operates only at speed 1                                                                                                    | •    | •    | •    |
| EA     | Exhaust air<br>The unit extracts spent room air. There is no room temperature control.<br>Unfiltered fresh air enters the room through open windows and doors or<br>another system provides air supply.                                                                                                    | •    |      |      |
| SA     | Supply air<br>The unit blows fresh air into the room. The room temperature set value<br>day is active. Depending on the temperature conditions, the system<br>controls the heating/cooling. Spent room air passes through open<br>windows and doors or another system provides extraction.                                                                                                    | •    |      |      |

| Code  | Operating mode                                                                                                    | VENU | REMU | RECU |
|-------|----------------------------------------------------------------------------------------------------|------|------|------|
| SA2   | Supply air speed 2<br>The unit blows fresh air into the room. The fresh air ratio is adjustable.<br>Heating/cooling is controlled according to the heat/cool demand. The<br>room temperature set value day is active. The unit operates at speed 2<br>(high air flow rate).                           |      | •    |      |
| SA1   | Supply air speed 1<br>The same as SA2, but the unit operates at speed 1 (low air flow rate)                                                                                                    |      | •    |      |
| ST    | Standby<br>The unit is normally switched off. The following functions remain active:                                                                                                    | •    | •    | •    |
| CPR   | <ul> <li>Cooling protection:</li> <li>If the room temperature drops below the set value for cooling protection, the unit heats up the room in recirculation operation.</li> </ul>                                                                                                    | •    | •    | •    |
| OPR   | Overheating protection:<br>If the room temperature rises above the set value for overheating<br>protection, the unit cools down the room in recirculation operation. If<br>the temperatures also permit fresh air cooling, the units automatically<br>switches to night cooling (NCS) to save energy. | •    | •    | •    |
| NCS   | Night cooling:<br>If the room temperature exceeds the set value for night cooling and<br>the current fresh air temperature permits it, the unit blows cool fresh<br>air into the room and extracts warmer room air.                                                                                   | •    | •    |      |
| L_OFF | <b>Off</b> (local operating mode)<br>The unit is switched off. Frost protection remains active.                                                                                                    | •    | •    | •    |
| -     | <b>Forced heating</b><br>The unit draws in room air, warms it and blows it back into the room. For<br>example, forced heating is suitable for heating the hall before taking the<br>control system into operation or if the controller fails during the heating<br>period.                            |      |      |      |
|       | Forced heating can be activated and set as required by the Hoval service technician.                                                                                                    | •    | •    |      |
|       | Forced heating is activated by connecting the unit to a power supply<br>(only if there is no bus connection to the zone controller).                                                                                                    |      |      | •    |

- 2.5 System overview
- Tap the icon System overview on any screen.

The System overview screen shows the following information and buttons:

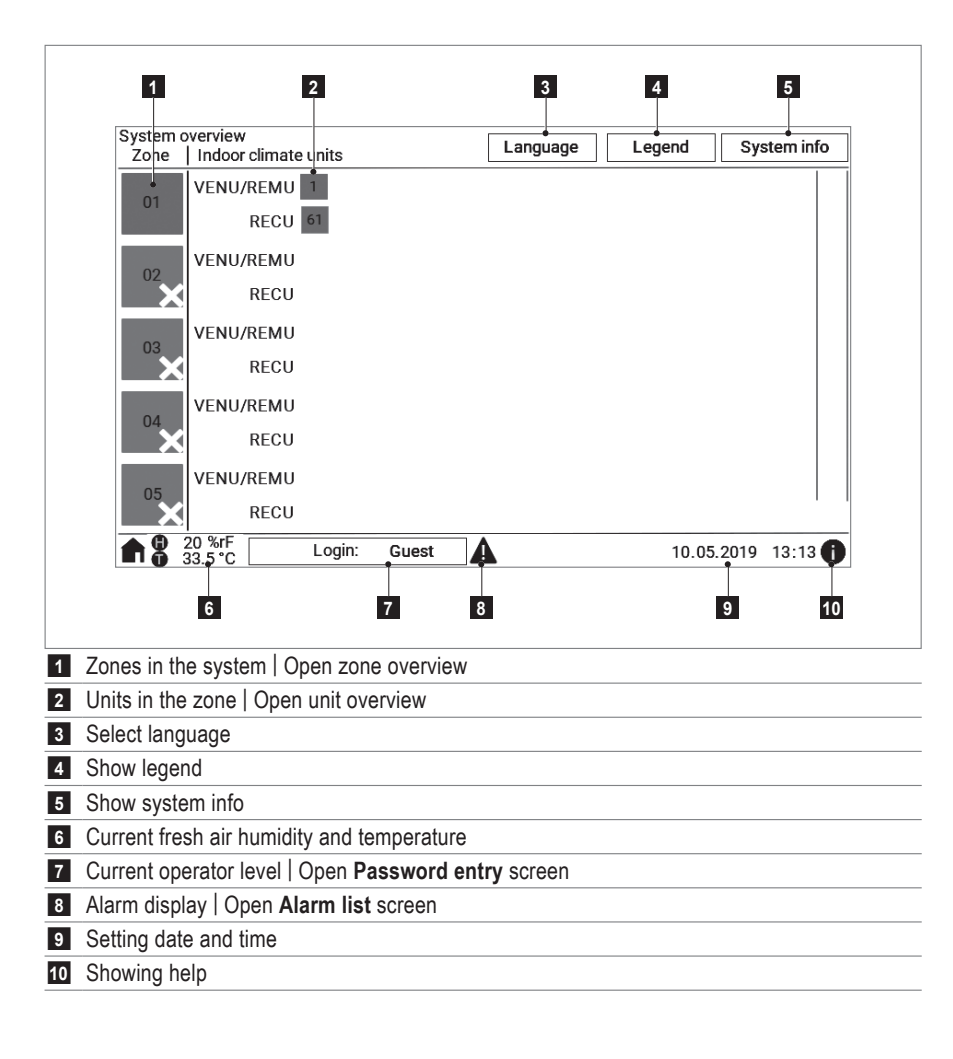

#### 2.6 Selecting languages

Choose from the following languages:

- German Hungarian Croatian
- English Slovakian Serbian
- French Czech Bulgarian
- Italian Polish Romanian
- Tap the 'Language' button in the System overview screen.
   The Language screen appears.
- Select the flag for the desired language.

#### 2.7 Showing the legend

The legend shows explanations for the display on the touchscreen.

Tap the 'Legend' button in the System overview screen.
 The Legend screen appears.

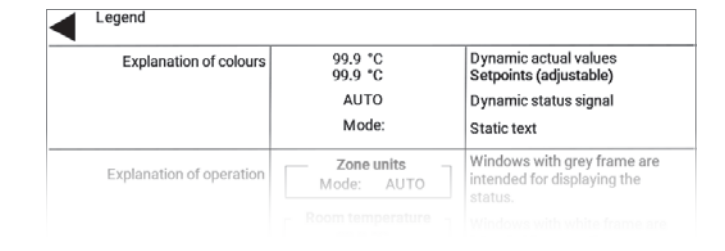

TopTronic C

001.004.011

001.002.008

1201570205 010.023.020.051

10.23.20.65

MAP

нмі

ONR

NOID

IP ST

Language

#### 2.8 Showing system info

The system info contains important information for Hoval customer service.

- Tap the 'System info' button on the System overview screen.
  - The System info screen appears.

#### 2.9 Showing help

All screens have a corresponding help page in the software.

- Tap **1** on any screen.
  - The Help screen appears.

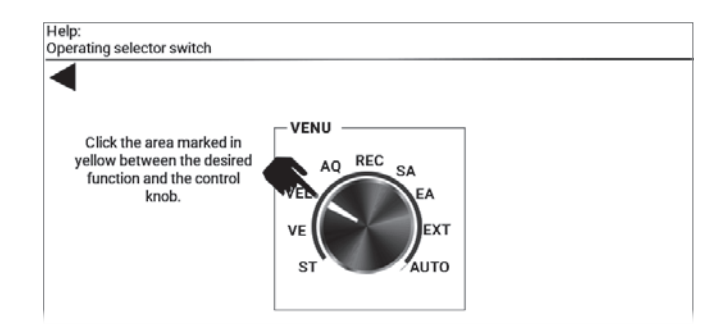

#### 2.10 Entering password

Password entry is required to activate the USER operator level.

- Tap 'Login: Guest' on any screen. The Password entry Login screen appears.
- Tap the field for password entry.
- The keyboard is displayed.
- Enter the password and confirm your entry with 'Enter'.
- Tap 'Login'.

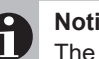

#### Notice

The user is automatically logged out after 15 minutes of inactivity.

#### 2.11 Logging off

- Tap 'Login: User' on any screen.
  - The Password entry Login screen appears.
- Tap 'Logout'.
  - GUEST operator level becomes active.

#### 2.12 Changing the password

- Log in.
- Tap 'Change passwords' in the Password entry Login screen.
  - The Change passwords screen appears.
- Tap the field 'User password'.
  - The keyboard is displayed.
- Enter the password and confirm your entry with 'Enter'.
- Tap 'Set' to save the new password.
- 2.13 Setting date and time
- Tap on the date display on the bottom right on any screen. The Setting Date/Time screen appears.
- Tap the field 'Set new time'.
- The keyboard is displayed. Enter time and date and confirm your entry with 'Enter'.
- Tap 'Set' to save the setting.

Notice

Set the date and time correctly so that you can use the calendar function and the alarms are given the correct time stamp.

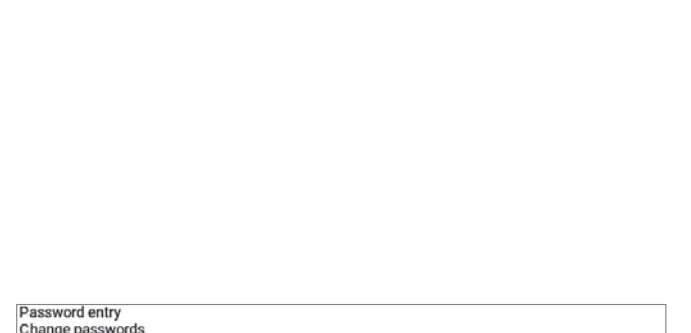

Password entry (max. 12 characters)

Login

Logout

Password entry Login

| • | Maximu | m 12 characters, no spe<br>User password | ecial characters |
|---|--------|------------------------------------------|------------------|
|   |        |                                          | Set              |
|   |        |                                          |                  |
|   |        |                                          |                  |
|   |        |                                          |                  |

| Setting   |              |
|-----------|--------------|
| Date/Time |              |
|           |              |
|           |              |
|           |              |
|           |              |
|           |              |
|           | Set new time |
|           |              |
|           | Set          |
|           |              |
|           |              |
|           |              |

### 3 Operation on the zone level

#### 3.1 Zone overview

Tap a zone on the System overview screen.

The zone overview shows the following information and buttons:

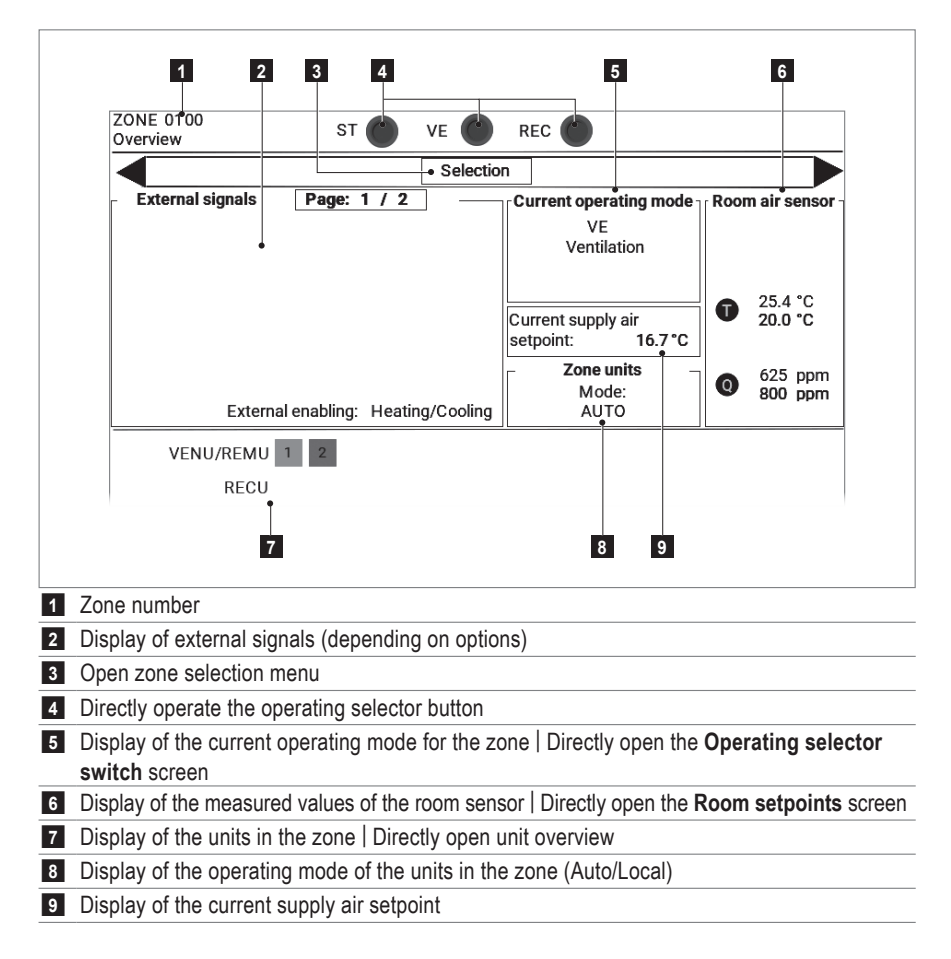

#### 3.2 Navigation in the zone

Choose one of the following options:

- Open the **Operating selector switch** or **Room setpoints** screen directly, as shown above.
- Open the zone Selection menu and select the desired screen.
- Use ► to navigate to the next screen or ◄ to navigate to the previous screen.

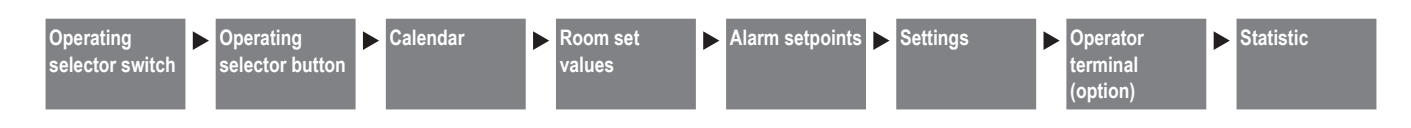

#### 3.3 Operating selector switch

#### Zone operating mode

The operating selector switch makes it possible to specify an operating mode manually for a control zone. The units work in the selected operating mode until the switch is moved back to 'Auto'.

The operating modes displayed vary depending on the unit type (see Section 2.4). Select the desired operating mode directly or:

- EXT...... Operation according to the building management system specification
- AUTO..... Operation according to the calendar or the external operating selector switch specification
- Tap the desired operating mode.

#### **Destratification mode**

In some operating modes, the unit fans operate in on/off operation depending on the heat or cool demand. To avoid heat build-up under the ceiling, the fans can be switched on when there is no heat or cool demand (either in permanent operation or controlled depending on the air temperature under the ceiling, as desired).

In controlled operation, the switch-on hysteresis determines the temperature at which the fans are turned on. *Example:* 

Room temperature setpoint 20 °C, switch-on hysteresis 4 K, switch off hysteresis 2 K (fixed value):

- $\rightarrow$  Fans are switched on at 24 °C in the ceiling area
- $\rightarrow$  Fans are switched off at 22 °C in the ceiling area
- Tap the setting value for the selector switch and enter the desired value:
  - 0..... No destratification mode
  - 1...... Fans in permanent operation
    - VENU/REMU: With REC/REC1
    - RECU: With all operating modes except standby
  - 2...... On/off operation depending on the stratification sensor below the ceiling
- Tap the setting value for the switch-on hysteresis and enter the desired value.

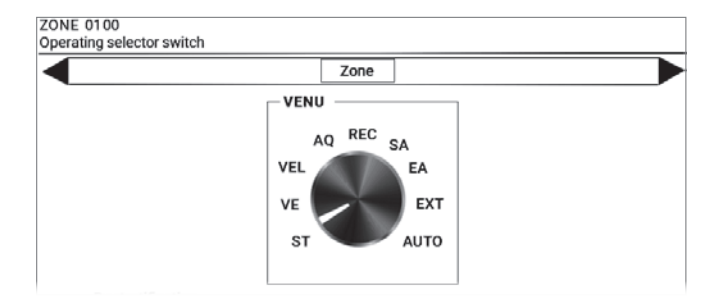

| ſ | Destratification                      |     |  |
|---|---------------------------------------|-----|--|
|   | Selector switch destratification      | 0   |  |
|   | (0=Off/1=Permanent/2=Sensor)          |     |  |
|   | Start hysteresis (stop hysteresis 2K) | 4 K |  |

#### 3.4 Operating selector button

The operating selector button makes it possible to specify a particular operating mode temporarily for a control zone. After the set runtime has expired, the units switch back to the operating mode that was being carried out previously.

- Tap the button for the desired operating mode.
   The activated button lights up green.
- Tap the setting value for the runtime and enter the desired value.

To return to the operating mode that was being carried out previously:

Tap the button for the selected operating mode again.

#### Notice

The operating selector buttons shown here are automatically synchronised with optional external operating selector buttons.

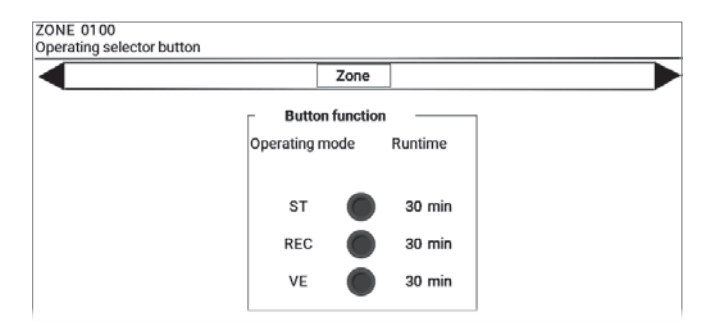

#### 3.5 Calendar

#### Weekly calendar

The weekly calendar is used to define regular weekly switching times and operating modes.

#### Notice

If different unit types are installed in the zone (VENU + RECU or REMU + RECU), the weekly calendar for supply and extract air handling units or supply air units applies. The recirculation units are connected automatically depending on the heat or cool demand.

- Tap the unit type in the Calendar screen (e.g. 'VENU' for supply and extract air handling units).
  - The Weekly calendar screen appears.
- Program the switching points:
  - Select a weekday from the list.
  - Tap the start time and enter the desired value.
  - Select an operating mode from the list.
  - Tap 'Create'.

To delete a switching point:

Tap 'Delete' in the line to be deleted.

#### **Enabling night cooling**

In the 'Standby' operating mode, the system can use fresh air to freely cool the room. If the room temperature exceeds the set value for night cooling and the current fresh air temperature permits it, the unit blows cool fresh air into the room and extracts warmer room air.

- Tap 'Enabling night cooling' in the Calendar screen.
- The Enabling night cooling screen appears.
- Set the enable times for night cooling:
  - Select a weekday from the list.
  - In each case, tap the start time and end time and enter the desired values.

#### To delete an entry:

Set the start and end times to 00:00.

#### Pump kick

The TopTronic<sup>®</sup> C control system switches on the heating/ cooling pumps and the heating/cooling demand every day. This prevents the pumps from blocking in case of a long shutdown.

- Tap 'Pump kick' on the Calendar screen.
- The Pump kick screen appears.
- In each case, tap the start time and end time for the daily pump kick and enter the desired values.

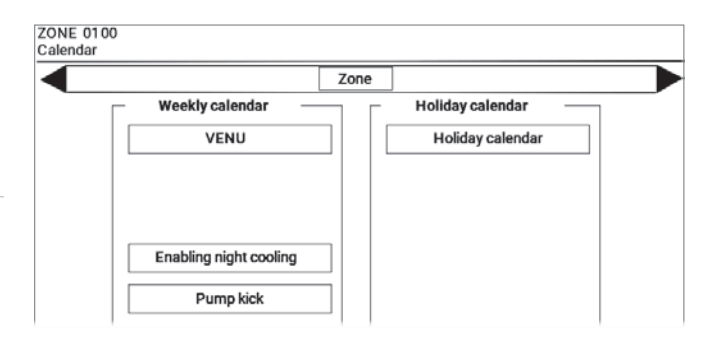

| ZONE 0<br>Weekly c | 100<br>alendar VENU | , [        | Zone |        |  |
|--------------------|---------------------|------------|------|--------|--|
| Index              | Weekday             | Start time | Mode | Action |  |
|                    | Friday 👻            | 07:00      | ST 🔹 | Create |  |
| 01                 | Monday              | 07:00      | VE   | Delete |  |
| 02                 | Monday              | 17:00      | REC  | Delete |  |
| 03                 | Tuesday             | 07:00      | VE   | Delete |  |
| 04                 | Tuesday             | 17:00      | REC  | Delete |  |

| ZONE 0100<br>Enabling night cooling |       |         |      |            |          |   |
|-------------------------------------|-------|---------|------|------------|----------|---|
| ◀                                   |       |         | Zone |            |          |   |
|                                     |       |         |      |            |          |   |
|                                     | Index | Weekday | :    | Start time | End time | ] |
|                                     | 1     | Daily   | •    | 20:00      | 06:00    |   |
|                                     |       |         |      | 00:00      | 00:50    |   |

| ZONE 0100 |       |             |          |  |
|-----------|-------|-------------|----------|--|
| Pump kick |       |             |          |  |
|           |       | Zone        |          |  |
|           |       |             |          |  |
|           | — н   | eating pump |          |  |
|           | Index | Start time  | End time |  |
|           | 1     | 12:00       | 12:02    |  |
|           |       |             |          |  |

#### Holiday calendar

In the holiday calendar, the units in a zone can be switched to the 'Standby' or 'Recirculation' operating modes for a specified or recurring time frame (e.g. during the company holidays).

Up to 15 calendar entries can be saved. The following applies:

- Enter the date using the format DD.MM.YY.
- Use wildcards (\*\*) if the calendar entry should apply to each year or each week.
- For recurring time frames, define either the weekday or the date. If the weekday does not match the set date, the holiday calendar is not activated. In this case, the week calendar continues to be active.
- The time frames may not extend beyond the change of calendar year. Two entries must be created instead (up to the end of December and from the beginning of January).

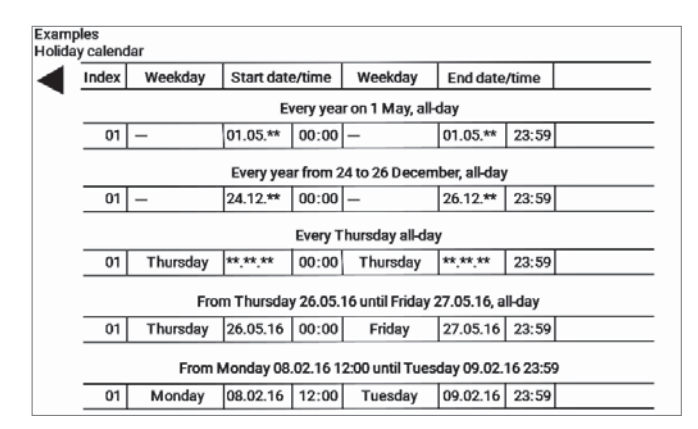

- In the Calendar screen, click 'Holiday calendar'.
  - The Holiday calendar screen appears.
- Program the entries:
  - Select a weekday from the list.
  - Tap the start date/time and enter the desired values.
  - Tap the end date/time and enter the desired values.
  - Select an operating mode from the list.
  - Tap 'Create'.

To delete an entry:

Tap 'Delete' in the line to be deleted.

| ZONE<br>Holida | 01 00<br>y calendar |            |        | Zone    |          |        |      |        |   |
|----------------|---------------------|------------|--------|---------|----------|--------|------|--------|---|
| Index          | Weekday             | Start date | e/time | Weekday | End date | e/time | Mode | Action | Γ |
|                | *                   |            | 00:00  | •       |          | 00:00  | st • | Create |   |
| 01             | -                   | 01.01.**   | 00:00  | -       | 06.01.** | 00:00  | ST   | Delete | Γ |
| 02             | -                   | 24.12.**   | 00:00  | -       | 31.12.** | 00:00  | ST   | Delete |   |
|                |                     |            |        |         |          |        |      |        |   |
|                |                     |            |        |         |          |        |      |        |   |

#### 3.6 Room setpoints

Define the setpoint for the room temperature (optionally also the room air humidity and quality). The current measured value for the room temperature sensor is displayed below.

In each case, tap the setting value and enter the desired value.

#### Notice

In cooling mode, the setpoint for the room temperature is increased by 1 K to avoid constant switching between heating and cooling.

#### 3.7 Alarm setpoints

Define limit values for the room temperature monitoring (optionally also the room air humidity and room air quality). An alarm is displayed if these values are exceeded or undershot, after a time delay.

In each case, tap the setting value and enter the desired value.

#### 3.8 Settings 1

#### **Overheat protection**

Define the conditions under which the units switch to overheat protection during standby times.

Example:

Overheat protection setpoint 25 °C, hysteresis 1 K:  $\rightarrow$  Switches to overheat protection at 26 °C

#### **Cooling protection**

Define the conditions under which the units switch to cooling protection during standby times.

Example:

Cooling protection setpoint 20 °C, hysteresis 1 K:

 $\rightarrow$  Switches to cooling protection at 19  $^\circ\text{C}$ 

In each case, tap the setting value and enter the desired value.

#### **Connection of recirculation units**

If different unit types are installed in a control zone (supply and extract air handling units + recirculation units or supply air units + recirculation units), the recirculation units can be connected automatically if there is a high heat or cool demand.

Tap the selector switch and select one of the following settings:

Off ..... Recirculation units are not connected

Auto... Recirculation units are connected if there is a high heat or cool demand

|                   | Zone             |                  |
|-------------------|------------------|------------------|
| Room air humidity | Room temperature | Room air quality |
| 55 %RH            | 25.1 °C          | 800 ppm          |
|                   |                  |                  |
|                   |                  |                  |
|                   |                  |                  |
|                   |                  |                  |
| Room air sensor   |                  |                  |
|                   |                  |                  |
| Sensor 1:         |                  |                  |

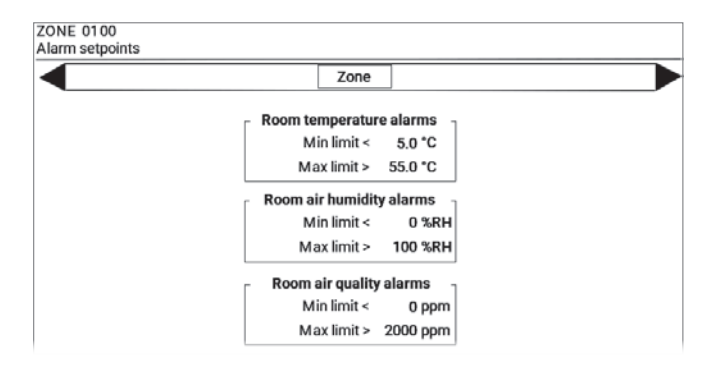

| ZONE 01<br>Settings | 00<br>1                     |              |         |                    |
|---------------------|-----------------------------|--------------|---------|--------------------|
| ◀                   |                             |              | Zone    |                    |
|                     | <ul> <li>ST mode</li> </ul> |              |         |                    |
|                     |                             | Overheat pro | tection | Cooling protection |
| [                   | Setpoint:                   | 25.0 *0      | 2       | 20.0 *C            |
|                     | Hysteresis:                 | 1.0 K        |         | 1.0 K              |

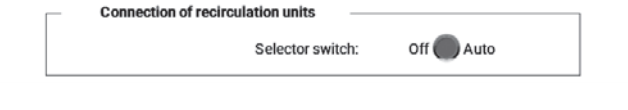

#### Night cooling

Define the conditions under which the units switch to night cooling during standby times.

Tap the selector switch and select one of the following settings:

Off ..... Night cooling is off

- Auto... Night cooling takes place automatically depending on the temperature and enable times (see also Section 3.5)
- Tap the value for 'Setpoint room' and enter the room temperature from which the units should switch to night cooling.
- Tap the value for 'Setpoint fans' and define the volume flow for night cooling (as a % of the nominal volume flow).

#### Notice

Reduce the volume flow e.g. for particularly quiet unit operation during the night.

#### 3.9 Settings 2

#### Summer/winter compensation

To save energy, the room temperature setpoint can be dynamically adjusted depending on the fresh air temperature:

- Start/stop point 1 and compensation value 1 define the winter compensation.
- Start/stop point 2 and compensation value 2 define the summer compensation.

#### Example of summer compensation:

Start point 2: 26 °C, stop point 2: 32 °C, compensation: 4 K Room temperature setpoint: 22 °C

Room temperature setpoint in cooling mode: 22 + 1 = 23 °C

|               | Freeh eir temperature | Effective room       |
|---------------|-----------------------|----------------------|
| $\rightarrow$ | Fresh all temperature | temperature setpoint |
|               | 26 °C                 | 23 + 0 = 23 °C       |
|               | 29 °C                 | 23 + 2 = 25 °C       |
|               | 32 °C                 | 23 + 4 = 27 °C       |
|               | 33 °C                 | 23 + 4 = 27 °C       |

In each case, tap the setting value and enter the desired value.

#### Supply air temperature limits

Define the minimum value and the maximum value for the supply air temperature. The minimum value can be dynamically adjusted depending on the fresh air temperature.

In each case, tap the setting value and enter the desired value.

| <ul> <li>Night cooling</li> </ul> |                  |            | _ |
|-----------------------------------|------------------|------------|---|
|                                   | Selector switch: | Off 🔵 Auto |   |
|                                   | Setpoint room:   | 21.0 °C    |   |
|                                   | Setpoint fans:   | 100 %      |   |
| L                                 |                  |            |   |

| ZONE 0100          |                         |                    |   |
|--------------------|-------------------------|--------------------|---|
| Settings 2         |                         |                    |   |
|                    | Zone                    |                    |   |
| - Summer/winter co | mpensation setpoint roo | m temperature      | 1 |
|                    | Fresh air temperature   | Compensation value |   |
| Start point 1:     | -10 °C                  | 0.4                |   |
| Stop point 1:      | -15 °C                  | U K                |   |
| Start point 2:     | 26 °C                   | AK                 |   |
| Stop point 2:      | 32 °C                   | 4 K                |   |

| – Supply air     | temperature limits    |                     |
|------------------|-----------------------|---------------------|
|                  | Fresh air temperature | Supply air setpoint |
| Minimum value 1: | 5 °C                  | 18 °C               |
| Minimum value 2: | 15 °C                 | 17 °C               |
| Maximum value:   |                       | 40 °C               |

#### 3.10 Settings 3

#### Automatic volume flow adaptation

To save energy, the supplied volume flow can be reduced automatically if the maximum air volume is not required in order to meet the setpoints (room temperature, room air quality). The minimum volume flow required at all times can be set according to the customer's requirements by the Hoval service technician.

#### Room temperature

Tap the selector switch and select one of the following settings:

Off ..... Always nominal volume flow

Auto... Automatic adaptation depending on the room temperature deviation

#### Room air quality

- Tap the selector switch and select one of the following settings:
  - Off ..... Always nominal volume flow
  - Auto... Automatic adaptation depending on the air quality deviation

#### Master zone

If the system incorporates several control zones with the same unit types, each zone can be assigned to a master zone. It then adopts the operating modes and room setpoints of the master zone.

 Tap the selector switch and select one of the following settings: Manu.. Assign master zone

Auto... No master zone

 Tap the value for 'Zone (Manu)' and enter the master zone number.

#### Setpoints EA/SA

Define the volume flow for the operating modes 'Exhaust air (EA)' and 'Supply air (SA)' as a % of the nominal volume flow.

In each case, tap the setting value and enter the desired value.

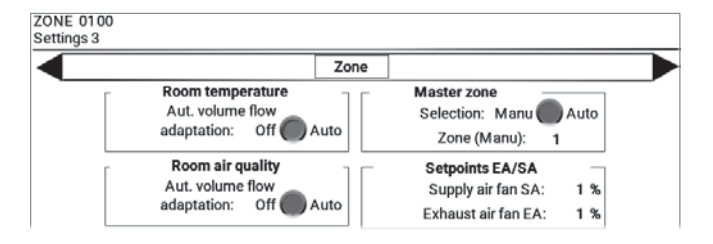

#### Start optimisation

The start optimisation function saves energy when switching from the 'Standby' operating mode to daytime operation according to the weekly calendar. The room is cost-effectively preheated or precooled in recirculation operation to the daytime room temperature setpoints. The start time is automatically optimised so that the desired room temperature is reached at the programmed switching time.

- In each case, tap the selector switch and select one of the following settings:
  - Off ..... Switches directly at the programmed switching time
  - On ..... Start optimisation active

#### Cooling enable

Define the fresh air temperature from which the cooling function is enabled.

Tap the setting value and enter the desired value.

#### 3.11 Settings 4

#### Compensation of room air humidity setpoint

The room air humidity setpoint can be dynamically adjusted depending on the room temperature. Start/stop point 1 and compensation value 1 define the compensation.

In each case, tap the setting value and enter the desired value.

#### Dehumidification mode

If the room air humidity is too high, ventilation units can be switched on to dehumidify the room with fresh air.

- Tap the setting value for the selector switch and enter the desired value:
  - 0..... No dehumidification
  - 1 ...... Dehumidification via ventilation (AQ\_VE) if the fresh air is drier than the room air

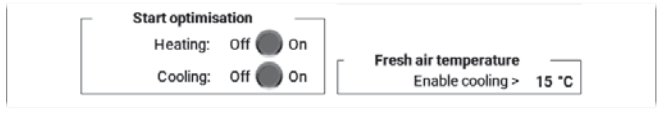

| ZONE 0100<br>Settings 4 |                  |              |                  |    |
|-------------------------|------------------|--------------|------------------|----|
| •                       |                  | Zone         |                  |    |
| Comp                    | nsation setpoint | room air hum | dity             |    |
|                         | Room te          | mperature    | Compensation val | ue |
| Start point             | : 20             | °C           | 0 8 0 1          |    |
| Stop point              | : 32             | °C           | 0 %RH            |    |

| ſ | Dehumidification                 |   |
|---|----------------------------------|---|
|   | Selector switch dehumidification | נ |
|   | (0=Off/1=Ventilation)            |   |

#### 3.12 Operator terminal

If a zone operator terminal is installed, the values selected on the operator terminal will be displayed here. Define the operating principle of the operating mode switching using the operator terminal.

- Tap the selector switch and select one of the following settings:
  - Temporary.....Operating mode applies for the set runtime Permanent ....Operating mode applies permanently until the mode is switched back to automatic operation on the operator terminal.
- Tap the value for 'Runtime' and enter the desired runtime in hours.

#### 3.13 Statistic

The statistic section shows the runtime of the units in the different operating modes.

| Operator terminal |            | Zone                 |      |      |  |
|-------------------|------------|----------------------|------|------|--|
| ſ                 | Operat     | ing mode ZT –        |      |      |  |
|                   |            | AUTO                 |      |      |  |
| ſ                 | Oper       | ating mode           |      |      |  |
|                   | Selection: | Temporary 🔘 P        | erma | nent |  |
| l                 |            | Runtime:             | 1    | h    |  |
| ı                 | Set        | oint correction      |      |      |  |
|                   | Current    | setpoint correction: | 0.0  | к    |  |

|                |        | Zone |  |
|----------------|--------|------|--|
| Operating mode | s VENU |      |  |
|                |        |      |  |
|                |        |      |  |
|                |        |      |  |
|                |        |      |  |
| <b>b</b> 1     |        |      |  |
| 23             | 4      |      |  |

### 4 RoofVent® supply and extract air handling units

#### 4.1 VENU unit overview

Tap a supply and extract air handling unit on the System overview screen.

The unit overview shows the following information and buttons:

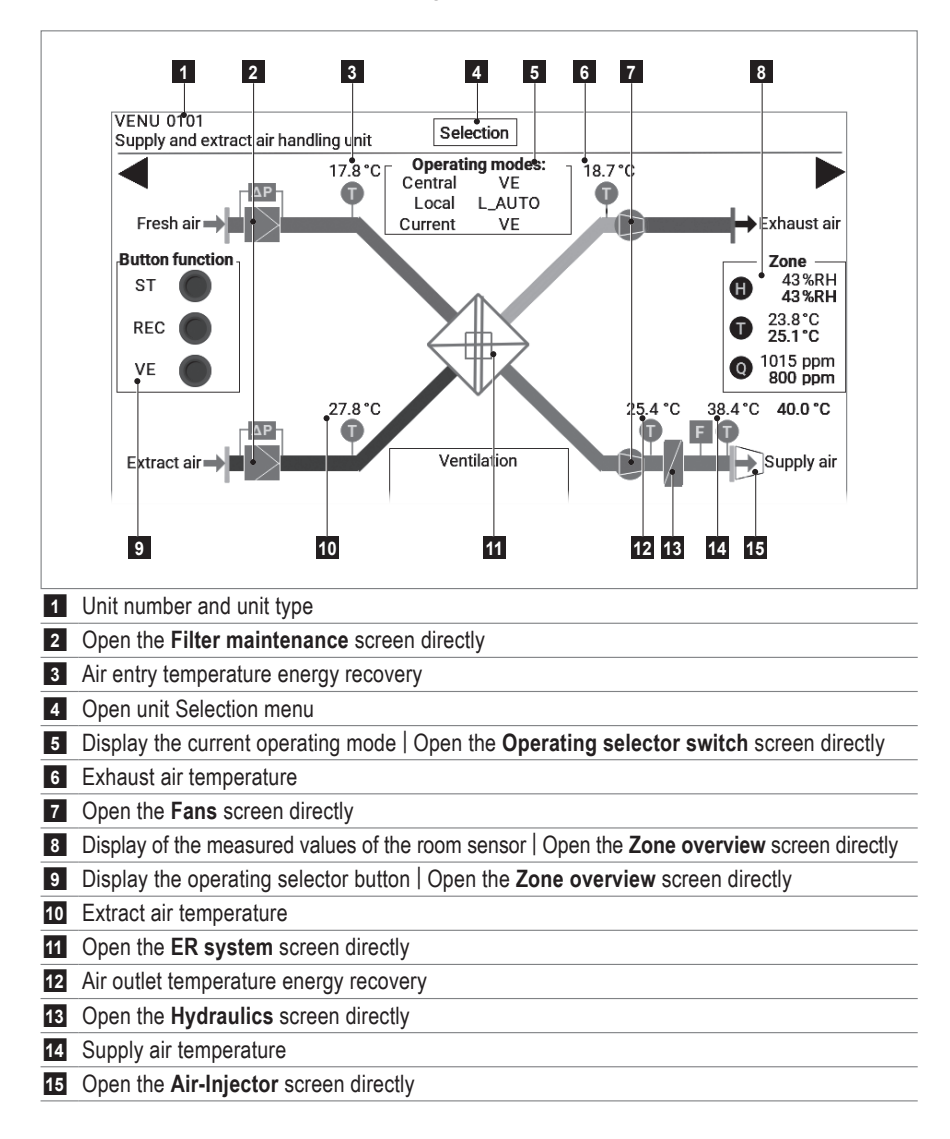

#### 4.2 Navigation at unit level

Choose one of the following options:

- Open one of the screens directly, as outlined above.
- Open the unit Selection menu and select the desired screen.
- Use ► to navigate to the next screen or < to navigate to the previous screen.

| Operating<br>selector switch | Settings | Filter<br>maintenance | Fans | Air-Injector | Hydraulics | ER system | Energy moni-<br>toring (option) |
|------------------------------|----------|-----------------------|------|--------------|------------|-----------|---------------------------------|
|                              |          |                       |      |              |            |           |                                 |

#### 4.3 Operating selector switch

The Operating selector switch screen makes it possible to manually specify a local operating mode for the unit. The units work in the selected operating mode until the switch is moved back to 'Auto'.

Define the setpoints for local unit operation independent of

In each case, tap the setting value and enter the desired

Define the time at which the system should display a filter maintenance reminder (independent of the filter monitoring by the differential pressure switch). This time can be linked to the annual calendar as well as to the unit operating hours. The operating hours since the last reset are displayed.

Tap the desired operating mode.

4.4 Settings

Local setpoints

Supply air temperature alarms

shot, after a time delay.

4.5 Filter maintenance (alarms)

the zone.

value.

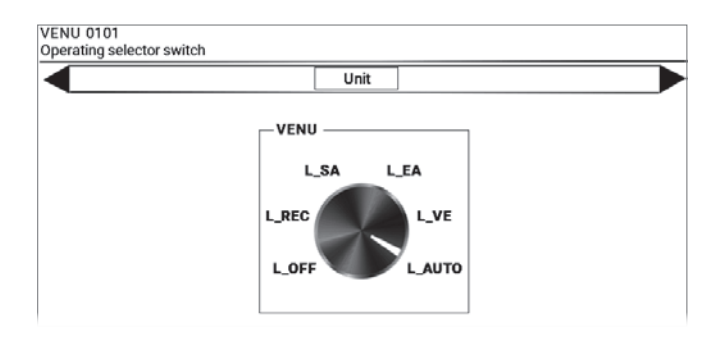

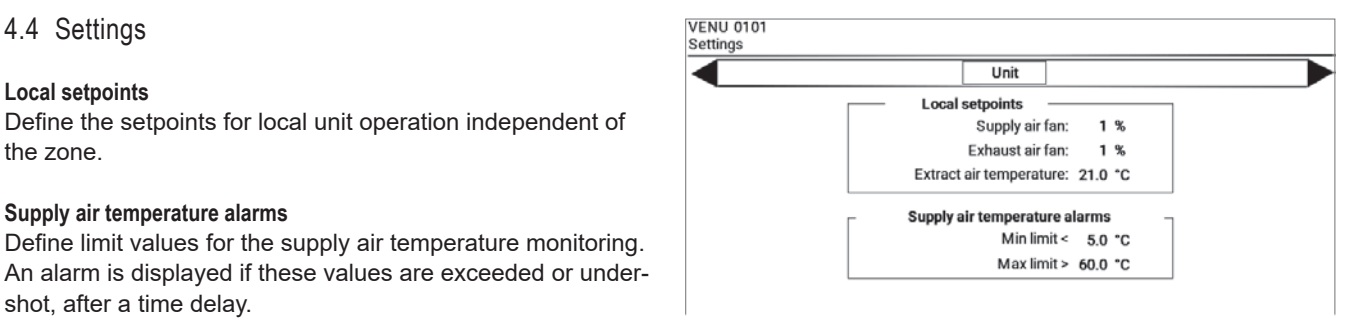

|            | Unit                                     |                   |                |
|------------|------------------------------------------|-------------------|----------------|
| -          | Fresh air filter                         |                   |                |
| Maintena   | ance reminder                            |                   | Reset          |
| Filter mai | Operating hou<br>intenance sign<br>Curre | rs:<br>al:<br>nt: | 3000 h<br>35 h |
| <br>1      | Extract air filte                        | ŧ۳                | _              |
|            |                                          |                   |                |

| Tap the value for 'Filter maintenance signal' and enter the                           |
|---------------------------------------------------------------------------------------|
| desired value.                                                                        |
| The current value of the operating hours counter is                                   |
| displayed.                                                                            |
|                                                                                       |
| $\alpha$ and the experimentating beyond equipter to $10^{\circ}$ ofter exchanging the |

To set the operating hours counter to '0' after exchanging the filter:

■ Tap 'Reset'.

Maintenance reminder via annual calendar

Operating hours for maintenance reminder:

- Tap 'Maintenance reminder' in the Filter maintenance (alarms) screen.
  - The Filter maintenance (alarms) via annual calendar screen appears.
- In each case, tap the values for the date and time and enter the desired values.

|                    |       | Unit     | ]     |             |
|--------------------|-------|----------|-------|-------------|
| Annual calendar    |       | 1        |       | 1           |
| Filter             | Index | Date [DI | D:MM] | Time [HH:MM |
| Fresh air filter   | 1     | 31:      | 03    | 08:00       |
| Fresh air filter   | 2     | 30:      | 06    | 08:00       |
| Fresh air filter   | 3     | 30:      | 09    | 08:00       |
| Fresh air filter   | 4     | 31:      | 12    | 08:00       |
| Fresh air filter   | 5     | 00:      | 00    | 00:00       |
| Extract air filter | 1     | 31:      | 03    | 08:00       |
| Extract air filter | 2     | 30 :     | 06    | 08:00       |
|                    |       |          |       |             |

#### 4.6 Fans

The following information is displayed:

- Total operation time
- Current operating state

For fans with variable air flow rate:

- Current air flow rate
  - (in % of the maximum fan speed)

For 2-speed fans:

Current speed level

#### 4.7 Air-Injector

The following information is displayed:

- Current supply air temperature
- Current twist setting:
  - 0%...... Air is discharged vertically downwards
- 100%...... Air is discharged horizontally
- Current room temperature

Optimally adjust the air distribution to the local conditions using the setting values for summer shifting and the discharge direction:

| Start point for<br>summer shifting | From the room temperature set here, the twist<br>is reduced and the air is blown more vertically<br>downwards. The cooling effect becomes more<br>strongly felt. |
|------------------------------------|----------------------------------------------------------------------------------------------------|
| Min limit discharge direction      | A minimum value limiting the downward<br>discharge direction of the air flow can prevent<br>draughts in the occupied area.                                       |

In each case, tap the setting value and enter the desired value.

#### 4.8 Hydraulics

Depending on the installed heating/cooling system, the following information is displayed:

- Heating/cooling operating time
- Heating/cooling valve signal
- Supply air temperature
- Return temperature

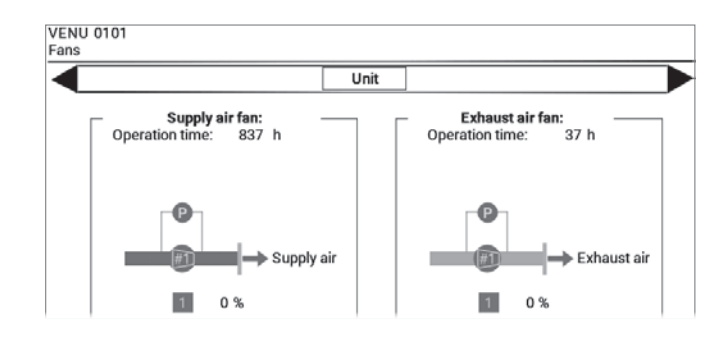

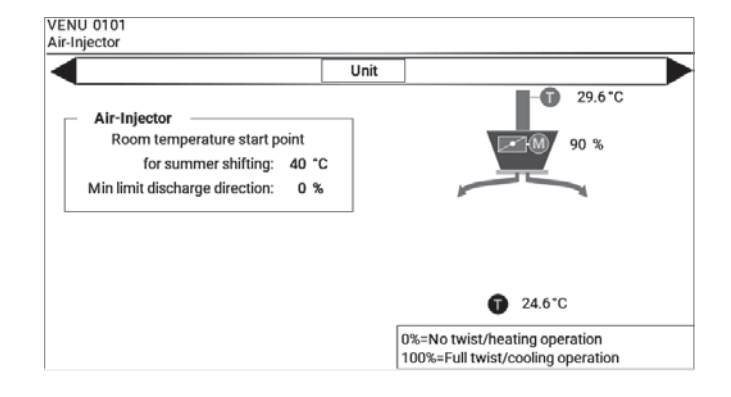

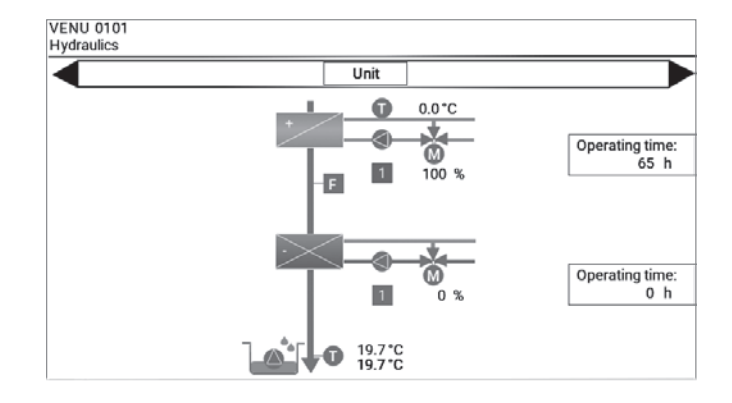

#### 4.9 ER system

The **ER system** screen shows the energy recovery with the plate heat exchanger:

- Air temperatures
- Damper positions

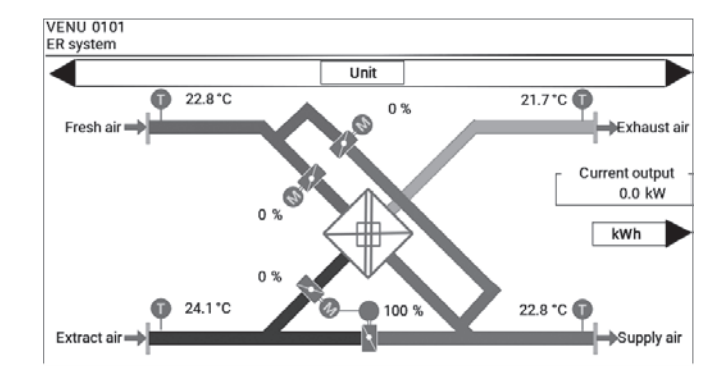

#### **Energy monitoring**

If the 'Energy monitoring' option is installed, you can view a detailed breakdown of the saved energy:

- Tap 'kWh' on the ER system screen.
  - The energy monitoring overview appears.

| ENU 0101 |               |                 |       |                |
|----------|---------------|-----------------|-------|----------------|
| system   |               |                 |       |                |
|          |               | Unit            |       |                |
| Г        | — Energy r    | nonitoring ER s | ystem |                |
|          |               | Heat energy     | /     | Cooling energy |
|          | Current day   | 01              | Wh    | 0 kWh          |
|          | Last day      | 63              | Wh    | 0 kWh          |
|          | Current week  | 63              | Wh    | 0 kWh          |
|          | Last week     | 240             | Wh    | 0 kWh          |
|          | Current month | 337             | (Wh   | 0 kWh          |
|          |               |                 |       |                |

### 5 TopVent® supply air units

#### 5.1 REMU unit overview

Tap a supply air unit on the System overview screen.

The unit overview shows the following information and buttons:

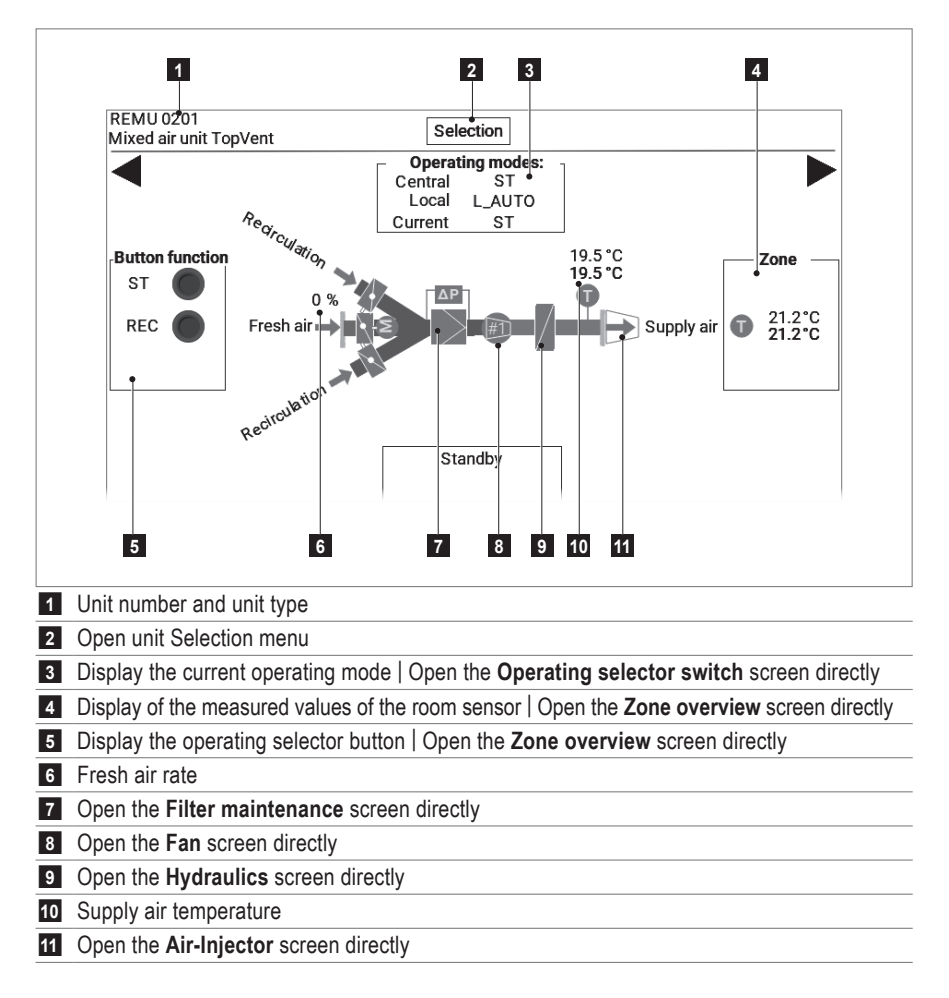

#### 5.2 Navigation at unit level

Choose one of the following options:

- Open one of the screens directly, as outlined above.
- Open the unit Selection menu and select the desired screen.
- Use ► to navigate to the next screen or < to navigate to the previous screen.

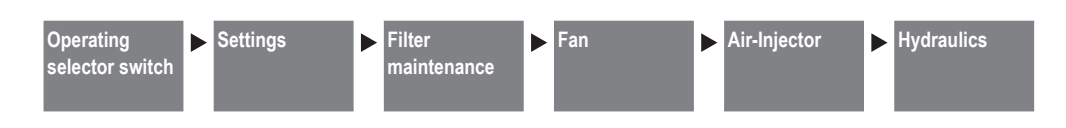

#### 5.3 Operating selector switch

The Operating selector switch screen makes it possible to manually specify a local operating mode for the unit. The units work in the selected operating mode until the switch is moved back to 'Auto'.

Define the setpoints for local unit operation independent of

In each case, tap the setting value and enter the desired

Define the time at which the system should display a filter maintenance reminder (independent of the filter monitoring by the differential pressure switch). This time can be linked to the annual calendar as well as to the unit operating hours. The operating hours since the last reset are displayed.

Tap the desired operating mode.

5.4 Settings

Local setpoints

Supply air temperature alarms

shot, after a time delay.

5.5 Filter maintenance (alarms)

the zone.

value.

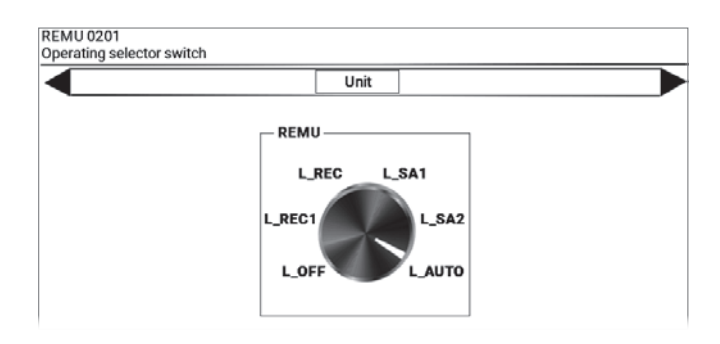

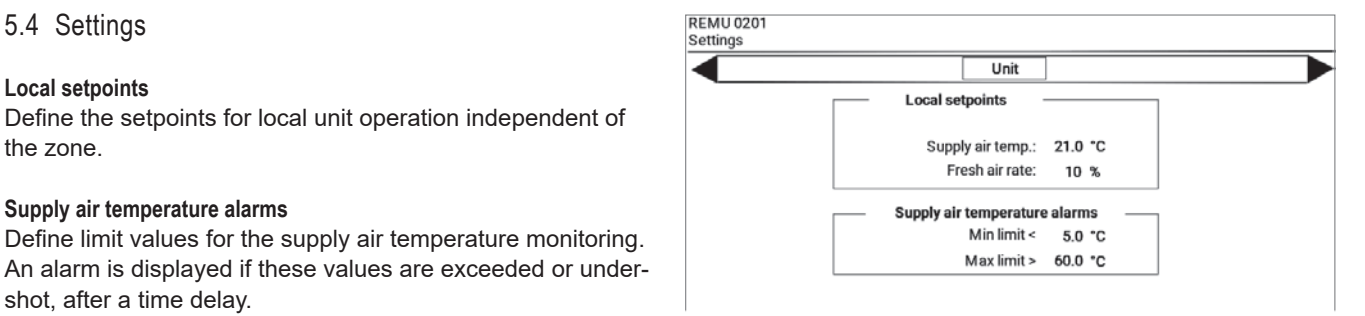

|              | Unit           |      |   |
|--------------|----------------|------|---|
| Filter       |                |      |   |
| Maintenan    | ce reminder    | Rese | t |
| 0            | perating hours |      |   |
| Filter maint | enance signal: | 3000 | h |
|              | Current:       | 0    | h |

Operating hours for maintenance reminder:

- Tap the value for 'Filter maintenance signal' and enter the desired value.
- The current value of the operating hours counter is displayed.

To set the operating hours counter to '0' after exchanging the filter:

■ Tap 'Reset'.

Maintenance reminder via annual calendar

- Tap 'Maintenance reminder' in the Filter maintenance (alarms) screen.
  - The Filter maintenance (alarms) via annual calendar screen appears.
- In each case, tap the values for the date and time and enter the desired values.

|                   |       | Unit     |       |                    |
|-------------------|-------|----------|-------|--------------------|
| — Annual calendar |       | 1        |       | 1                  |
| Filter            | Index | Date [DI | D:MM] | Start time [HH:MM] |
| Filter            | 1     | 31:      | 03    | 08:00              |
| Filter            | 2     | 30:      | 06    | 08:00              |
| Filter            | 3     | 30:      | 09    | 08:00              |
| Filter            | 4     | 31:      | 12    | 08:00              |
| Filter            | 5     | 00:      | 00    | 00:00              |

EMIL 000

5.6 Fan

The following information is displayed:

- Total operation time
- Current operating state

For fans with variable air flow rate:

- Current air flow rate
  - (in % of the maximum fan speed)

For 2-speed fans:

Current speed level

5.7 Air-Injector

The following information is displayed:

- Current supply air temperature
- Current twist setting:

0%...... Air is discharged vertically downwards

- 100%...... Air is discharged horizontally
- Current room temperature

Optimally adjust the air distribution to the local conditions using the setting values for summer shifting and the discharge direction:

| Start point for<br>summer shifting | From the room temperature set here, the twist<br>is reduced and the air is blown more vertically<br>downwards. The cooling effect becomes more<br>strongly felt. |
|------------------------------------|----------------------------------------------------------------------------------------------------|
| Min limit discharge direction      | A minimum value limiting the downward<br>discharge direction of the air flow can prevent<br>draughts in the occupied area.                                       |

In each case, tap the setting value and enter the desired value.

#### 5.8 Hydraulics

Depending on the installed heating/cooling system, the following information is displayed:

- Heating/cooling operating time
- Heating/cooling valve signal
- Supply air temperature
- Return temperature

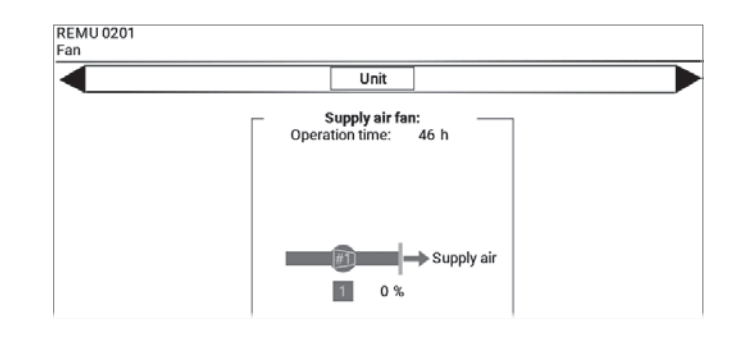

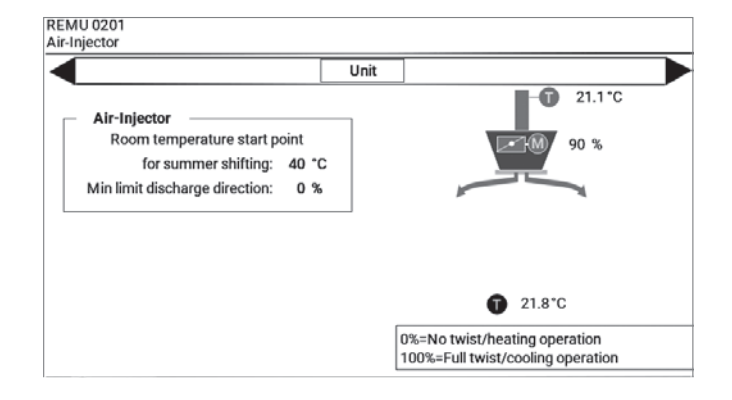

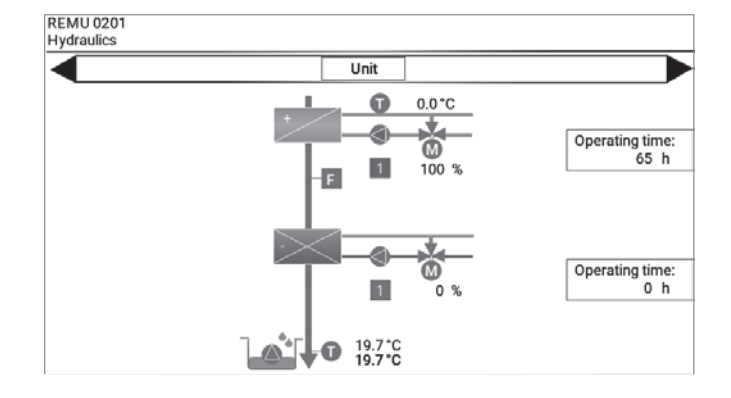

### 6 TopVent® recirculation units

#### 6.1 RECU unit overview

Tap a recirculation unit on the System overview screen.

The unit overview shows the following information and buttons:

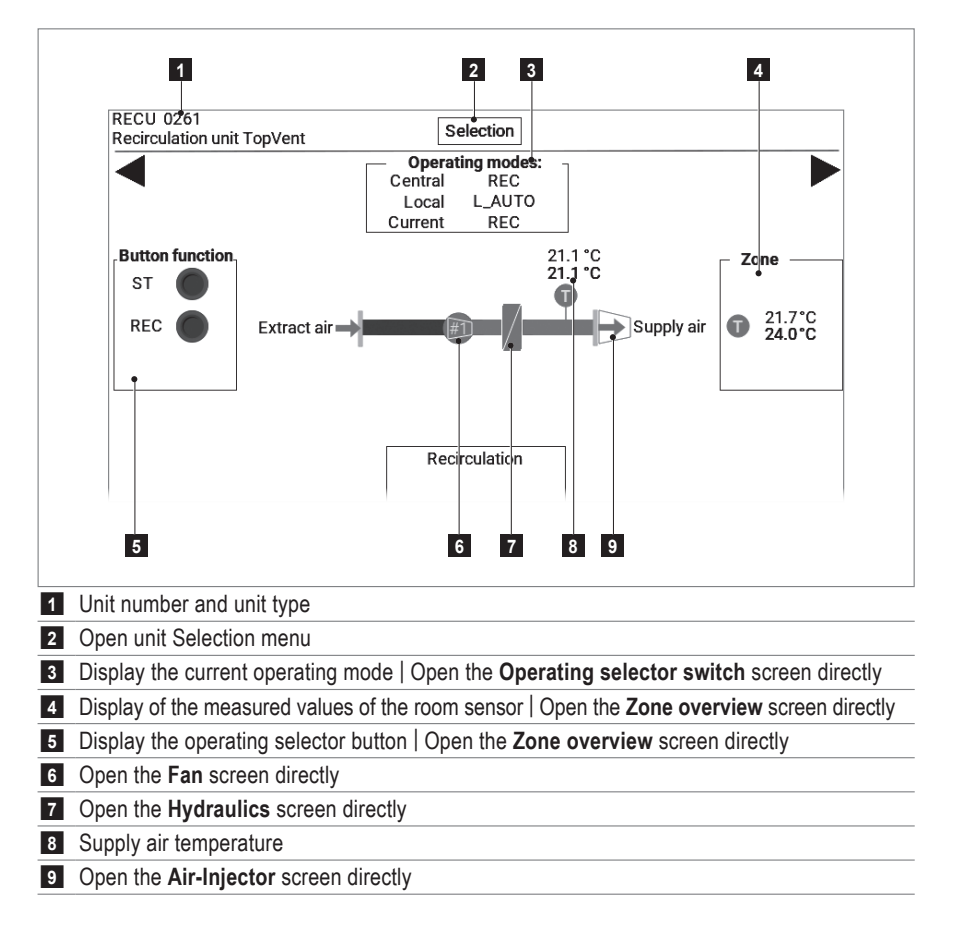

#### 6.2 Navigation at unit level

Choose one of the following options:

- Open one of the screens directly, as outlined above.
- Open the unit Selection menu and select the desired screen.
- Use ► to navigate to the next screen or < to navigate to the previous screen.

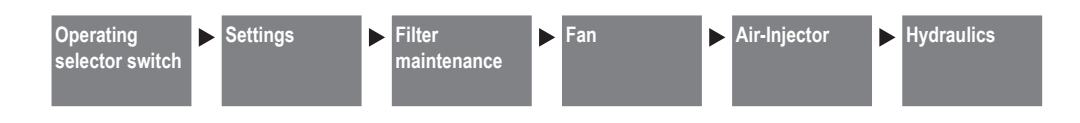

#### 6.3 Operating selector switch

The Operating selector switch screen makes it possible to manually specify a local operating mode for the unit. The units work in the selected operating mode until the switch is moved back to 'Auto'.

Define the setpoints for local unit operation independent of

In each case, tap the setting value and enter the desired

Define the time at which the system should display a filter maintenance reminder (independent of the filter monitoring by the differential pressure switch). This time can be linked to the annual calendar as well as to the unit operating hours. The operating hours since the last reset are displayed.

Tap the desired operating mode.

6.4 Settings

Local setpoints

Supply air temperature alarms

shot, after a time delay.

6.5 Filter maintenance (alarms)

the zone.

value.

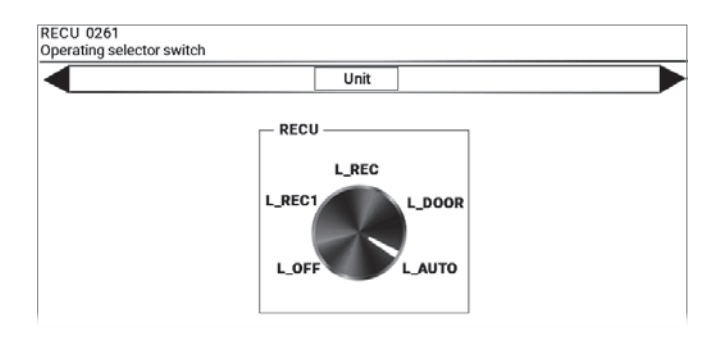

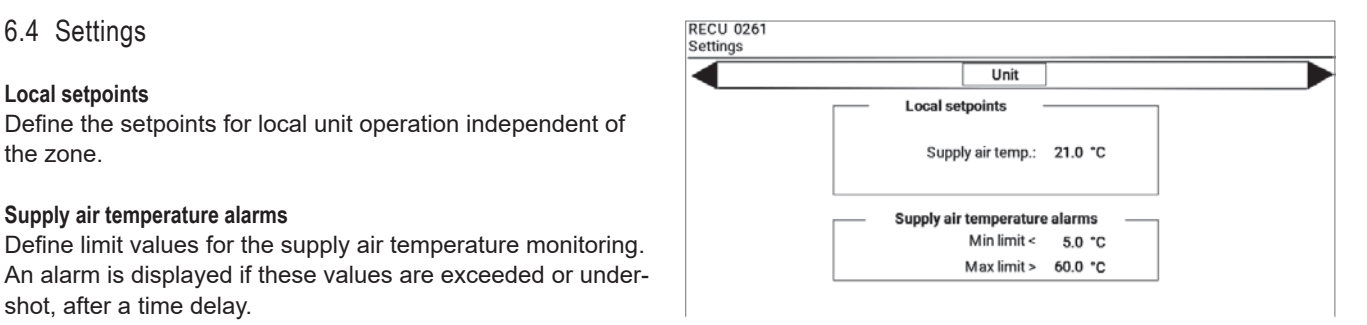

|              | Unit          |          |   |
|--------------|---------------|----------|---|
| Filter       |               |          |   |
| Maintenand   | ce reminder   | Reset    | t |
| 0            | perating hour | s        |   |
| Filter maint | enance signa  | il: 3000 | h |
|              | Curren        | t: 0     | h |

Operating hours for maintenance reminder:

- Tap the value for 'Filter maintenance signal' and enter the desired value.
- The current value of the operating hours counter is displayed.

To set the operating hours counter to '0' after exchanging the filter:

■ Tap 'Reset'.

Maintenance reminder via annual calendar

- Tap 'Maintenance reminder' in the Filter maintenance (alarms) screen.
  - The Filter maintenance (alarms) via annual calendar screen appears.
- In each case, tap the values for the date and time and enter the desired values.

|                   | L     | Unit     |       |                    |
|-------------------|-------|----------|-------|--------------------|
| — Annual calendar |       | 1        |       | 1                  |
| Filter            | Index | Date [DI | D:MM] | Start time [HH:MM] |
| Filter            | 1     | 31:      | 03    | 08:00              |
| Filter            | 2     | 30:      | 06    | 08:00              |
| Filter            | 3     | 30:      | 09    | 08:00              |
| Filter            | 4     | 31:      | 12    | 08:00              |
| Filter            | 5     | 00:      | 00    | 00:00              |

#### 6.6 Fan

The following information is displayed:

- Total operation time
- Current operating state
- Current air flow rate (in % of the maximum fan speed)

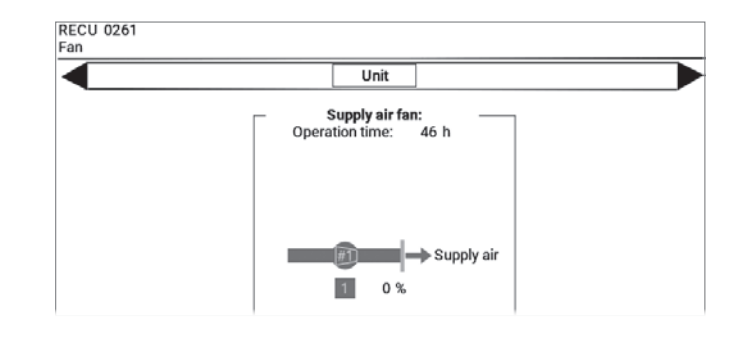

#### 6.7 Air-Injector

The following information is displayed:

- Current supply air temperature
- Current twist setting:
  - 0%...... Air is discharged vertically downwards
- 100%...... Air is discharged horizontally
- Current room temperature

Optimally adjust the air distribution to the local conditions using the setting values for summer shifting and the discharge direction:

| Start point for<br>summer shifting | From the room temperature set here, the twist<br>is reduced and the air is blown more vertically<br>downwards. The cooling effect becomes more<br>strongly felt. |
|------------------------------------|----------------------------------------------------------------------------------------------------|
| Min limit discharge direction      | A minimum value limiting the downward discharge direction of the air flow can prevent draughts in the occupied area.                                             |

In each case, tap the setting value and enter the desired value.

#### 6.8 Hydraulics

Depending on the installed heating/cooling system, the following information is displayed:

- Heating/cooling operating time
- Heating/cooling valve signal
- Supply air temperature
- Return temperature

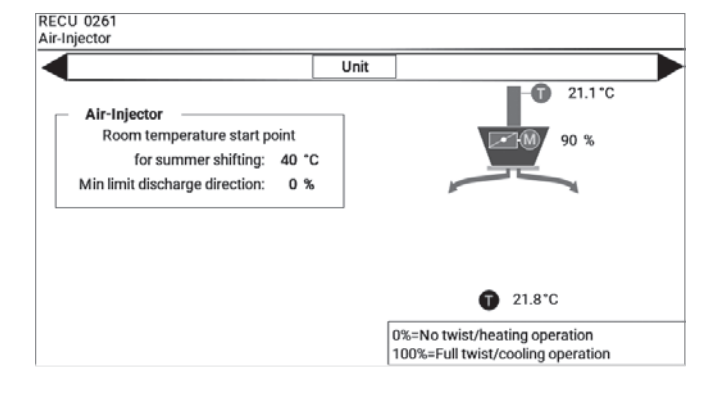

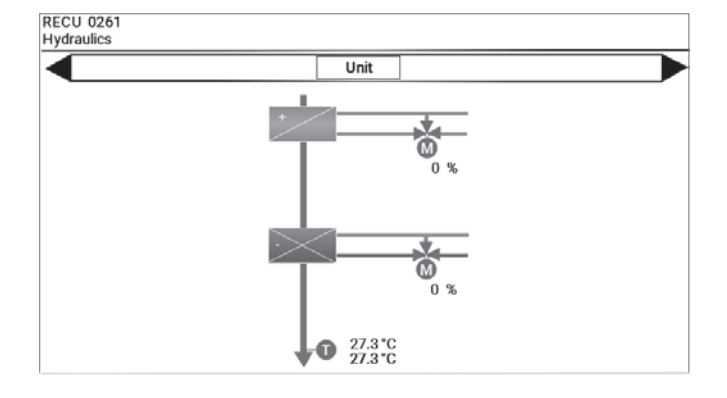

### 7 Alarms

All the alarms are registered in the alarm list and must be acknowledged by the user. Depending on the alarm cause, they are then automatically deleted after the fault has been rectified, or a reset is also required.

#### 7.1 Alarm processing

Tap the alarm icon A on any screen.

(A flashing alarm icon indicates that there is an alarm in the alarm list that has not yet been acknowledged.)

The Alarm list screen appears. The following information and buttons are displayed:

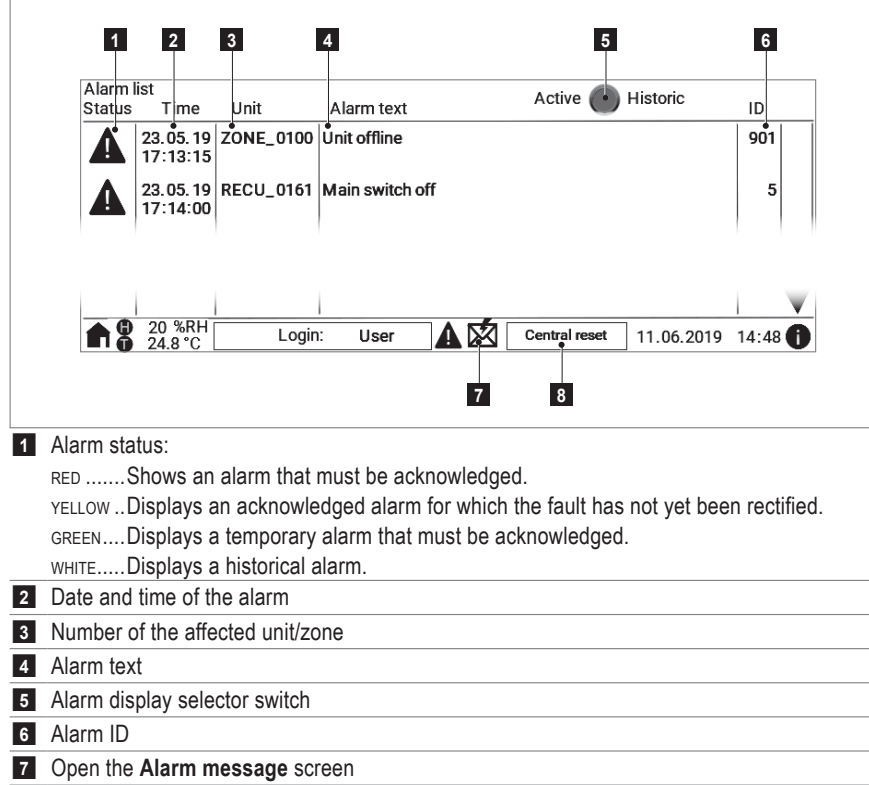

8 Central reset: Reset all the alarms for the entire system

#### Acknowledge alarms

Tap the alarm in question in the alarm list.

#### Reset alarms

- For the entire system:
  - Tap the 'Central reset' button on the Alarm list screen.
- For a single unit:
  - Navigate to the unit overview for the unit in question.
  - Tap the 'Local reset' button in the footer.

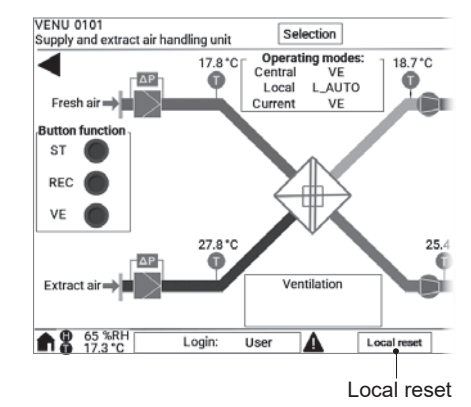

#### 7.2 Alarm message

The system can send alarm messages by e-mail. The e-mail address is set up by the Hoval service technician during commissioning as required.

You can also send test alarms to this e-mail address:

- Daily or weekly at a set time
- Once per 'Immediate' function
- Tap the kicon on the Alarm list screen.
   The Alarm message screen appears.
- Set the weekday and the time.
- Set the selector switch to '1'.

To send a test alarm immediately:

Tap the 'Immediate' function switch.

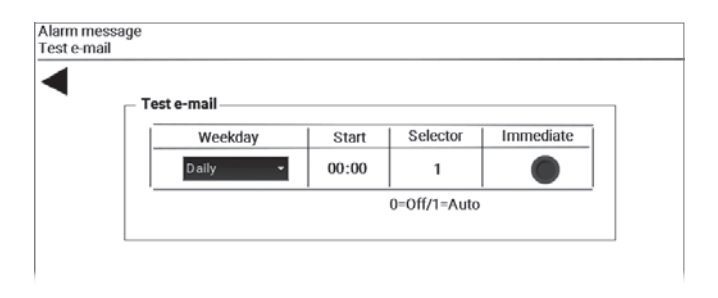

#### 7.3 Alarm list

The following table contains an overview of all alarms and their cause. Contact Hoval customer service to have faults rectified.

| ID  | Alarm                                                             | Cause                                                                    | System reaction                                                                                                    | Remedy                                                                           |
|-----|-------------------------------------------------------------------|--------------------------------------------------------------------------|----------------------------------------------------------------------------------------------------|----------------------------------------------------------------------------------|
| 1   | Frost protection (supply air)                                     | The supply air temperature has dropped below 13 °C.                      | The mixing valve heating opens contin-<br>uously. The (optional) heating pump<br>switches on.                              | Check the heat supply and the unit hydraulics, rectify error. Reset alarm.       |
|     |                                                                   | The supply air temperature has<br>dropped below 8 °C.                    | The frost protection alarm (supply air) is<br>tripped.<br>The heating mixing valve opens 100%.<br>The unit switches off.   |                                                                                  |
| 2   | Frost protection (water return)                                   | The return temperature has dropped below 15 °C.                          | The mixing valve heating opens contin-<br>uously. The (optional) heating pump<br>switches on.                              |                                                                                  |
|     |                                                                   | The return temperature has dropped below 7 °C.                           | The frost protection alarm (water return) is<br>tripped.<br>The heating mixing valve opens 100%.<br>The unit switches off. |                                                                                  |
| 3   | Fault supply air fan 1                                            | The fan motor has a fault or the corre-                                  | The unit switches off.                                                                                                    | Switch on automatic circuit                                                      |
| 4   | Fault supply air fan 2                                            | sponding circuit breaker has tripped.                                    |                                                                                                    | breaker again.                                                                   |
| 5   | Main switch off                                                   | The main switch is set to '0'.                                           | -                                                                                                    | Set main switch to position '1'.                                                 |
| 6   | Frost protection                                                  | The temperature has fallen to below 11<br>°C after the heating coil.     | The mixing valve heating opens contin-<br>uously. The (optional) heating pump<br>switches on.                              | Check the heat supply and the<br>unit hydraulics, rectify error.<br>Reset alarm. |
|     |                                                                   | The temperature has fallen to below 5 °C after the heating coil.         | The 'frost protection' alarm is tripped.<br>The heating mixing valve opens 100%.<br>The unit switches off.                 |                                                                                  |
| 9   | Forced switch-off unit                                            | An external signal has activated the<br>forced switch-off function.      | The unit switches off.                                                                                                    | Deactivate the external signal.<br>Reset alarm.                                  |
| 10  | Forced switch-off zone                                            | An external signal has activated the forced switch-off function.         | All units in the zone switch off.                                                                                          |                                                                                  |
| 12  | Fault exhaust air fan 1                                           | The fan motor has a fault or the corre-                                  | The unit switches off.                                                                                                    | Switch on automatic circuit                                                      |
| 13  | Fault exhaust air fan 2                                           | sponding circuit breaker has tripped.                                    |                                                                                                    | breaker again.                                                                   |
| 14  | Fault temperature sensor additional<br>heating coil short-circuit | The sensor or the cabling has a short circuit.                           | The unit switches off.                                                                                                    | Rectify fault.<br>Reset alarm.                                                   |
| 15  | Fault temperature sensor additional<br>heating coil interruption  | The sensor or the cabling has an interruption.                           |                                                                                                    |                                                                                  |
| 200 | Fresh air filter maintenance                                      | The pressure difference for filter                                       | -                                                                                                    | Change the filter.                                                               |
| 201 | Extract air filter maintenance                                    | 2 minutes.                                                               |                                                                                                    | Reset alann.                                                                     |
| 202 | Fresh air filter maintenance<br>(operating hours)                 | The operating hours for the mainte-<br>nance reminder have been reached. | _                                                                                                    | Check the filter and renew it if necessary.                                      |
| 203 | Extract air filter maintenance<br>(operating hours)               |                                                                          |                                                                                                    | Reset alarm.                                                                     |
| 204 | Fresh air filter maintenance<br>(annual calendar)                 | The date for the maintenance reminder has been reached.                  | -                                                                                                    | Check the filter and renew it if necessary.                                      |
| 205 | Extract air filter maintenance<br>(annual calendar)               |                                                                          |                                                                                                    | Reset alarm.                                                                     |
| 206 | Filter maintenance (operating hours)                              | The operating hours for the mainte-<br>nance reminder have been reached. | -                                                                                                    | Check the filter and renew it if necessary.<br>Reset alarm.                      |
| 207 | Filter maintenance (annual calendar)                              | The date for the maintenance reminder has been reached.                  | _                                                                                                    | Check the filter and renew it if necessary.<br>Reset alarm.                      |

| ID  | Alarm                                              | Cause                                                                               | System reaction                                                                                                    | Remedy                             |  |
|-----|----------------------------------------------------|-------------------------------------------------------------------------------------|----------------------------------------------------------------------------------------------------|------------------------------------|--|
| 208 | Air filter maintenance                             | The pressure difference for filter monitoring was exceeded for more than 2 minutes. | -                                                                                                    | Change the filter.<br>Reset alarm. |  |
| 220 | Fault supply air temperature sensor shortcut       | The sensor or the cabling has a short circuit.                                      | The unit switches to L_REC operating mode and controls using the extract air                                                                                                    | Rectify fault.<br>Reset alarm.     |  |
| 221 | Fault supply air temperature sensor open           | The sensor or the cabling has an interruption.                                      | temperature.<br>The unit switches off if the extract air<br>sensor fails at the same time.                                                                                      |                                    |  |
| 222 | Fault fresh air temperature sensor shortcut        | The sensor or the cabling has a short circuit.                                      | The system operates at a fresh air temper-<br>ature of 0 °C.                                                                                                    | Rectify fault.<br>Reset alarm.     |  |
| 223 | Fault fresh air temperature sensor<br>interruption | The sensor or the cabling has an interruption.                                      |                                                                                                    |                                    |  |
| 224 | Fault extract air temperature sensor shortcut      | The sensor or the cabling has a short circuit.                                      | Functions controlled using this sensor are not active.                                                                                                    | Rectify fault.<br>Reset alarm.     |  |
| 225 | Fault extract air temperature sensor open          | The sensor or the cabling has an interruption.                                      | The unit switches off if the supply air sensor fails at the same time.                                                                                                    |                                    |  |
| 226 | Fault exhaust air temperature sensor shortcut      | The sensor or the cabling has a short circuit.                                      | Functions controlled using this sensor are not active.                                                                                                    | Rectify fault.<br>Reset alarm.     |  |
| 227 | Fault exhaust air temperature sensor open          | The sensor or the cabling has an interruption.                                      |                                                                                                    |                                    |  |
| 228 | Fault air inlet temperature ER sensor shortcut     | The sensor or the cabling has a short circuit.                                      |                                                                                                    |                                    |  |
| 229 | Fault air inlet temperature ER sensor open         | The sensor or the cabling has an interruption.                                      |                                                                                                    |                                    |  |
| 230 | Fault air outlet temperature ER sensor shortcut    | The sensor or the cabling has a short circuit.                                      |                                                                                                    |                                    |  |
| 231 | Fault air outlet temperature ER sensor             | The sensor or the cabling has an interruption.                                      |                                                                                                    |                                    |  |
| 232 | Fault return temperature sensor shortcut           | The sensor or the cabling has a short circuit.                                      | The unit continues to operate with a return temperature of 99 °C. Functions controlled                                                                                          | Rectify fault.<br>Reset alarm.     |  |
| 233 | Fault return temperature sensor open               | The sensor or the cabling has an interruption.                                      | using this sensor are not active.                                                                                                    |                                    |  |
| 234 | Fault room temperature sensor 1 shortcut           | The sensor or the cabling has a short circuit.                                      | <ul> <li>If there is only 1 sensor present:</li> <li>All units in the zone switch to L_REC mode</li> </ul>                                                                      | Rectify fault.<br>Reset alarm.     |  |
| 235 | Fault room temperature sensor 1<br>open            | The sensor or the cabling has an interruption.                                      | and operate without room temperature.<br>– If there are several sensors:<br>The defective sensor is masked out. All<br>units in the zone use the value of the other<br>sensors. |                                    |  |
| 236 | Fault room temperature sensor 2 shortcut           | The sensor or the cabling has a short circuit.                                      | The defective sensor is masked out. All units in the zone use the value of the other                                                                                            | Rectify fault.<br>Reset alarm.     |  |
| 237 | Fault room temperature sensor 2 open               | The sensor or the cabling has an interruption.                                      | sensors.                                                                                                    |                                    |  |
| 238 | Fault room temperature sensor 3 shortcut           | The sensor or the cabling has a short circuit.                                      |                                                                                                    |                                    |  |
| 239 | Fault room temperature sensor 3 open               | The sensor or the cabling has an interruption.                                      |                                                                                                    |                                    |  |
| 240 | Fault room temperature sensor 4 shortcut           | The sensor or the cabling has a short circuit.                                      |                                                                                                    |                                    |  |
| 241 | Fault room temperature sensor 4 open               | The sensor or the cabling has an interruption.                                      |                                                                                                    |                                    |  |
| 280 | Fault room air quality sensor                      | The sensor or the cabling has a fault.                                              | In AQ operating mode, all devices in the zone operate in AQ_VE operating state.                                                                                                 | Rectify fault.<br>Reset alarm.     |  |
| 281 | Fault room air humidity sensor                     | The sensor or the cabling has a fault.                                              | Functions controlled using this sensor are not active.                                                                                                    | Rectify fault.<br>Reset alarm.     |  |

| חו  | Alarm                                             | Cause                                                                       | System reaction                                                                                                    | Remedy                                                                                               |
|-----|---------------------------------------------------|-----------------------------------------------------------------------------|----------------------------------------------------------------------------------------------------|----------------------------------------------------------------------------------------------------|
| 202 | Foult procesure differential concer               | The concer the cobling or the tubing                                        | The unit continues to run with a default                                                                                                    | Postify foult                                                                                        |
| 202 | supply air                                        | has a fault.                                                                | value. Functions controlled using this                                                                                                    | Reset alarm.                                                                                         |
| 283 | Fault pressure differential sensor<br>exhaust air | The sensor, the cabling or the tubing has a fault.                          | sensor are not active.                                                                                                    |                                                                                                    |
| 284 | Fault heat pump 1                                 | Fault of the heat pump                                                      | At cold outside temperatures, the unit switches to L_REC operating mode.                                                                                                    | Rectify fault.                                                                                       |
| 287 | Fault heating pump                                | The pump has a fault or the corre-<br>sponding circuit breaker has tripped. | At cold outside temperatures, the unit switches to L_REC operating mode.                                                                                                    | Rectify fault.                                                                                       |
| 288 | Fault cooling pump                                | The pump has a fault or the corre-<br>sponding circuit breaker has tripped. | The unit continues to run without cooling.                                                                                                    | Rectify fault.                                                                                       |
| 289 | Fault heat generation                             | Fault heat supply                                                           | At cold outside temperatures, all units in the zone switch to REC operating mode.                                                                                                    | Rectify fault.                                                                                       |
| 290 | Fault cold generation                             | Fault cold supply                                                           | All units in the zone continue to run without cooling.                                                                                                    | Rectify fault.                                                                                       |
| 291 | Fault condensate pump                             | The pump has a fault or the corre-<br>sponding circuit breaker has tripped. | The unit continues to run without cooling.                                                                                                    | Rectify fault.                                                                                       |
| 293 | Fault heat pump 2                                 | Fault of the heat pump                                                      | At cold outside temperatures, the unit<br>switches to L_REC operating mode.                                                                                                    | Rectify fault.                                                                                       |
| 294 | Fault electric heating coil                       | Fault of the thyristor controller                                           | The electric heater and the heat pump are locked.<br>VENU: The unit switches to the L_REC operating mode if the temperature down-stream of the electric heating coil falls below 14 °C.              | Rectify fault.                                                                                       |
| 295 | Safety temperature limiter electrical<br>heater   | Overheating of the heating coil > 90 °C                                     | The electric heater and the automatic unit<br>function are locked.<br>The unit switches to permanent fan oper-<br>ation until the safety temperature limiter is<br>unlocked mechanically.            | Call Hoval customer service.                                                                         |
| 296 | Air flow monitoring supply air                    | Volume flow too low                                                         | The electric heater and the heat pump are<br>locked.<br>VENU: The unit switches to the L_REC<br>operating mode if the temperature down-<br>stream of the electric heating coil falls<br>below 14 °C. | Call Hoval customer service.                                                                         |
| 300 | Max limit room temperature                        | The room temperature has exceeded the maximum warning limit.                | _                                                                                                    | Reduce the room temperature<br>below the warning limit or adjust<br>the limit value.                 |
| 301 | Min limit room temperature                        | The room temperature has dropped below the minimum warning limit.           | _                                                                                                    | Increase the room temperature<br>above the warning limit or adjust<br>the limit value.               |
| 302 | Max limit supply air temperature                  | The supply air temperature has exceeded the maximum warning limit.          | -                                                                                                    | Eliminate the reason why the<br>supply air temperature was<br>exceeded or adjust the limit value.    |
| 303 | Min limit supply air temperature                  | The supply air temperature has dropped below the minimum warning limit.     | -                                                                                                    | Eliminate the reason why the<br>supply air temperature was under-<br>shot or adjust the limit value. |
| 304 | Max limit room air humidity                       | The room air humidity has exceeded the maximum warning limit.               | _                                                                                                    | Reduce the room air humidity<br>below the warning limit or adjust<br>the limit value.                |
| 305 | Min limit room air humidity                       | The room air humidity has dropped below the minimum warning limit.          | -                                                                                                    | Increase the room air humidity<br>above the warning limit or adjust<br>the limit value.              |
| 306 | Max limit room air quality                        | The room air quality has exceeded the maximum warning limit.                | -                                                                                                    | Reduce the room air quality below<br>the warning limit or adjust the<br>limit value.                 |
| 307 | Min limit room air quality                        | The room air quality has dropped below the minimum warning limit.           | -                                                                                                    | Increase the room air quality<br>above the warning limit or adjust<br>the limit value.               |

l

| ID  | Alarm                                                         | Cause                                                                                                    | System reaction                                                   | Remedy                                                                                                    |
|-----|---------------------------------------------------------------|----------------------------------------------------------------------------------------------------|-------------------------------------------------------------------|----------------------------------------------------------------------------------------------------|
| 319 | Fault external signal fresh air temperature                   | The signal or the cabling has a fault.                                                                       | The system operates at a fresh air temper-<br>ature of 0 °C.      | Rectify fault.<br>Reset alarm.                                                                                           |
| 320 | Fault external setpoint supply air fan                        | The signal or the cabling has a fault.                                                                       | All units in the zone continue to run with a                      | Rectify fault.                                                                                                    |
| 321 | Fault external setpoint exhaust air fan                       | The signal or the cabling has a fault.                                                                       | default value for both fans.                                      |                                                                                                    |
| 322 | Fault external setpoint room air quality                      | The signal or the cabling has a fault.                                                                       | All units in the zone continue to run with the                    | Rectify fault.                                                                                                    |
| 323 | Fault external setpoint room air<br>humidity                  | The signal or the cabling has a fault.                                                                       | internal set value.                                               | Reset alarm.                                                                                                    |
| 324 | Fault external setpoint room tempera-<br>ture day             | The signal or the cabling has a fault.                                                                       |                                                                   |                                                                                                    |
| 325 | Fault external setpoint extract air/recir-<br>culation damper | The signal or the cabling has a fault.                                                                       |                                                                   |                                                                                                    |
| 326 | Fault external operating mode signal ventilation units        | The signal or the cabling has a fault.                                                                       | All units in the zone switch to REC oper-<br>ating mode.          | Rectify fault.<br>Reset alarm.                                                                                           |
| 327 | Fault external operating mode signal mixed air units          | The signal or the cabling has a fault.                                                                       |                                                                   |                                                                                                    |
| 328 | Fault external operating mode signal recirculation units      | The signal or the cabling has a fault.                                                                       |                                                                   |                                                                                                    |
| 329 | Load shedding                                                 | An external signal has activated the load shedding function.                                                 | All units switch to the operating mode defined for load shedding. | Deactivate the external signal.                                                                                          |
| 600 | Feedback alarm heating valve                                  | The valve is sticking or the actuator is defective or a manual intervention is in progress.                  | -                                                                 | Check the mechanical and elec-<br>trical systems of the valve and<br>actuator, rectify the error.<br>Reset alarm.        |
| 601 | Feedback alarm cooling valve                                  |                                                                                                    |                                                                   |                                                                                                    |
| 602 | Fresh air damper feedback alarm                               | The damper is sticking or the actuator                                                                       | -                                                                 | Check the mechanical and elec-                                                                                           |
| 603 | Feedback alarm bypass damper                                  | is defective or a manual intervention is                                                                     |                                                                   | trical systems of the damper and                                                                                         |
| 605 | Feedback alarm recirculation damper                           | in progress.                                                                                                 |                                                                   | Reset alarm.                                                                                                    |
| 606 | Feedback alarm actuator Air-Injector                          | The Air-Injector is sticking or the actu-<br>ator is defective or a manual interven-<br>tion is in progress. | -                                                                 | Check the mechanical and elec-<br>trical systems of the Air-Injector<br>and actuator, rectify the error.<br>Reset alarm. |
| 607 | Feedback alarm heating pump                                   | The control for feedback has a fault or                                                                      | _                                                                 | Rectify fault.                                                                                                    |
| 608 | Feedback alarm cooling pump                                   | a manual intervention is in progress.                                                                        |                                                                   | Reset alarm.                                                                                                    |
| 610 | Feedback alarm electric heater steps                          |                                                                                                    |                                                                   |                                                                                                    |
| 612 | Feedback fault heat pump 1                                    |                                                                                                    |                                                                   |                                                                                                    |
| 613 | Feedback alarm changeover valves<br>heating                   |                                                                                                    |                                                                   |                                                                                                    |
| 614 | Feedback alarm changeover valves cooling                      |                                                                                                    |                                                                   |                                                                                                    |
| 615 | Feedback alarm supply air fan speed 1                         |                                                                                                    |                                                                   |                                                                                                    |
| 616 | Feedback alarm supply air fan speed 2                         | -                                                                                                    |                                                                   |                                                                                                    |
| 617 | Feedback alarm exhaust air fan speed 1                        | -                                                                                                    |                                                                   |                                                                                                    |
| 618 | Feedback alarm exhaust air fan speed 2                        | -                                                                                                    |                                                                   |                                                                                                    |
| 619 | Feedback fault heat pump 2                                    |                                                                                                    |                                                                   |                                                                                                    |
| 700 | Fault supply air temperature control                          | The actual value is no longer in the                                                                         | -                                                                 | Call Hoval customer service.                                                                                             |
| 701 | Fault room temperature control                                | defined range around the set value.                                                                          |                                                                   |                                                                                                    |
| 702 | Fault room air quality control                                |                                                                                                    |                                                                   |                                                                                                    |
| 703 | Fault supply air flow rate control                            | -                                                                                                    |                                                                   |                                                                                                    |
| 704 | Fault exhaust air flow rate control                           |                                                                                                    |                                                                   |                                                                                                    |
| 721 | Local protection mode L_REC active                            | Protection mode was activated as the result of another alarm.                                                | The unit continues to run in L_REC protec-<br>tion mode.          | Rectify fault.                                                                                                    |
| 722 | Central protection mode REC active                            | Protection mode was activated as the result of another alarm.                                                | All units in the zone continue to run in protection mode REC.     | Rectify fault.                                                                                                    |
| 723 | Emergency operation active                                    | An external signal has activated the emergency operation function                                            | The unit runs in emergency operation.                             | Deactivate the external signal.                                                                                          |

| ID  | Alarm                                | Cause                                                                                        | System reaction                                                                                        | Remedy                                                                                                    |  |
|-----|--------------------------------------|----------------------------------------------------------------------------------------------|----------------------------------------------------------------------------------------------------|----------------------------------------------------------------------------------------------------|--|
| 724 | De-icing energy recovery             | Due to ice formation, the pressure<br>difference in the plate heat exchanger<br>is too high. | The unit runs in local 'Exhaust air' mode (L_EA) until the ice has defrosted (at least 10 minutes).    | If the unit does not switch back<br>to automatic mode after 1 hour<br>at the latest: Switch off the unit<br>(L_OFF) and call Hoval customer<br>service. |  |
| 900 | Zone offline                         | There is no longer any communication with this zone.                                         | All units in the zone run in offline mode.<br>Online functions are not active.                         | Check IP network.<br>Rectify fault.                                                                                                    |  |
| 901 | Unit offline                         | There is no longer any communication                                                         | The unit runs in offline mode with prede-                                                              | Check cabling.                                                                                                    |  |
| 902 | Recirculation unit offline           | with this unit.                                                                              | fined parameters.<br>Online functions are not active.<br>The frost protection function is not ensured. | Rectify fault.                                                                                                    |  |
| 903 | Forced datapoint                     | There is manual intervention on a data point.                                                | The system or the unit is working with the forced data point.                                          | Call Hoval customer service.                                                                                                    |  |
| 905 | Operator terminal offline            | There is no longer any communication with this unit.                                         | Not all functions are active.                                                                          | Check cabling.<br>Rectify fault.                                                                                                    |  |
| 906 | Test alarm                           | A test alarm was sent as an e-mail.                                                          | _                                                                                                    | -                                                                                                    |  |
| 907 | Expansion offline                    | There is no longer any communication with this controller.                                   | Not all functions are active.                                                                          | Call Hoval customer service.                                                                                                    |  |
| 908 | Fault universal I/O port             | There is a signal fault on a controller                                                      | Not all functions are active.                                                                          | Call Hoval customer service.                                                                                                    |  |
| 909 | Fault universal I/O port expansion 1 | connection.                                                                                  |                                                                                                    |                                                                                                    |  |
| 910 | Fault universal I/O port expansion 2 |                                                                                              |                                                                                                    |                                                                                                    |  |
| 911 | Battery replacement required         | The backup battery is empty.                                                                 | The date is wrong after an interruption to the power supply.                                           | Correct the date.<br>Call Hoval customer service.                                                                                                    |  |
| 912 | BACnet client offline                | The client has not communicated with the zone controller in the last 300 s.                  | The system continues to run with the last-received values.                                             | Check the BACnet communication.<br>Rectify fault.                                                                                                    |  |

## 8 Adjustable parameters

The following list shows the parameters that can be set in the operator level:

| Parameters                                                | Setting range                   | Default value | Unit |
|-----------------------------------------------------------|---------------------------------|---------------|------|
| Alarm room air humidity MAX limit                         | 0 100                           | 100           | % RH |
| Alarm room air humidity MIN limit                         | 0 100                           | 0             | % RH |
| Alarm room air quality MAX limit                          | 0 2000                          | 2000          | ppm  |
| Alarm room air quality MIN limit                          | 0 2000                          | 0             | ppm  |
| Alarm room temperature MAX limit                          | 5 60                            | 55            | °C   |
| Alarm room temperature MIN limit                          | 5 60                            | 5             | °C   |
| Alarm supply air temperature MAX limit                    | 0 70                            | 60            | °C   |
| Alarm supply air temperature MIN limit                    | 0 70                            | 5             | °C   |
| Fresh air temperature threshold DOOR function             | -99 99                          | 10            | °C   |
| Fresh air temperature threshold for cooling enable        | 10 50                           | 15            | °C   |
| Selection of master zone for central operation            | 1 64                            | Own address   | -    |
| (takeover operating mode/setpoint)                        |                                 |               |      |
| Operating selector switch VENU ventilation unit           | ST/REC/SA/EA/VE/VEL/AQ/EXT/AUTO | ST            | -    |
| Operating selector switch REMU mixed air unit             | ST/REC/REC1/SA1/SA2/EXT/AUTO    | ST            | -    |
| Operating selector switch RECU recirculation unit         | ST/ REC/REC1/EXT/AUTO           | ST            | -    |
| Operating hours extract air filter exchange               | 0 99999                         | 3000          | h    |
| Operating hours fresh air filter exchange                 | 0 99999                         | 3000          | h    |
| Operating hours filter exchange                           | 0 99999                         | 3000          | h    |
| Destratification switch-on hysteresis                     | 3 10                            | 4             | К    |
| Holiday calendar                                          | 15 entries                      |               | _    |
|                                                           | ST/REC                          |               |      |
| Hysteresis cooling protection                             | 0.5 9.9                         | 1             | К    |
| Hysteresis overheat protection                            | 0.5 9.9                         | 1             | К    |
| Calendar function extract air filter exchange             | 5 entries                       | -             | -    |
| Calendar function fresh air filter exchange               | 5 entries                       | -             | -    |
| Calendar function filter exchange                         | 5 entries                       | _             | _    |
| Compensation start point 1 fresh air temperature (winter) | -50 50                          | -10           | °C   |
| Compensation stop point 1 fresh air temperature (winter)  | -50 50                          | -15           | °C   |
| Compensation start point 2 fresh air temperature (summer) | 0 50                            | 26            | °C   |
| Compensation stop point 2 fresh air temperature (summer)  | 0 50                            | 32            | °C   |
| Compensation value X (winter)                             | 0 15                            | 0             | К    |
| Compensation value Y (summer)                             | 0 15                            | 4             | К    |
| Compensation start point 1 room temperature (humidity)    | 0 50                            | 20            | °C   |
| Compensation stop point 1 room temperature (humidity)     | 0 50                            | 32            | °C   |
| Compensation setpoint increase for room air humidity      | -40 0                           | 0             | % RH |
| Local set value fresh air ratio (REMU)                    | 0 100                           | 10            | %    |
| Local setpoint room air temperature                       | 10 50                           | 21            | °C   |
| Ventilation unit setpoint exhaust air fan EA mode         | 1 = MIN / 100 = MAX             | 1             | %    |
| Ventilation unit setpoint supply air fan SA mode          | 1 = MIN / 100 = MAX             | 1             | %    |
| Min limit discharge direction                             | 0 100                           | 0             | %    |
| Follow-on DOOR operation                                  | 0 999                           | 60            | S    |
| Room temperature start point for summer shifting          | 20 40                           | 40            | °C   |
| Room temperature setpoint cooling protection              | 5.0 40.0                        | 19            | °C   |
| Room temperature setpoint day                             | 5.0 40.0                        | 21            | °C   |
| Room temperature setpoint overheat protection             | 5.0 40.0                        | 25            | °C   |

| Parameters                                                  | Setting range                        | Default value        | Unit |
|-------------------------------------------------------------|--------------------------------------|----------------------|------|
| Set value fresh air ratio (only with REMU)                  | 0 100                                | 10                   | %    |
| Setpoint exhaust air fan all local operating modes          | 0 100                                | 1                    | %    |
| Setpoint runtime for change of operating mode at            | 1 999                                | 2                    | h    |
| operating terminal                                          |                                      |                      |      |
| Setpoint room air humidity                                  | t room air humidity 0 100            |                      | % RH |
| Setpoint room air quality                                   | 250 2000                             | 800                  | ppm  |
| Setpoint room temperature night cooling                     | 15 50                                | 21                   | °C   |
| Setpoint volume flow night cooling                          | 50 100                               | 100                  | %    |
| Setpoint supply air fan all local operating modes           | 0 100                                | 1                    | %    |
| Selector switch alarm e-mail                                | 0 = OFF / 1 = ON                     | 0                    | -    |
| Selector switch selection master zone for central operation | 0 = MANU / 1 = AUTO                  | 1                    | -    |
| (takeover operating mode/setpoint)                          |                                      |                      |      |
| Selector switch automatic AQ volume flow adjustment         | 0 = OFF / 1 = AUTO                   | 1                    | -    |
| Selector switch destratification                            | 0 = OFF / 1 = PERMANENT / 2 = SENSOR | 0                    | -    |
| Selector switch dehumidification                            | 0 = OFF / 1 = VENTILATION /          | 0                    | -    |
|                                                             | 2 = DEHUMIDIFICATION / 3 = AUTO      |                      |      |
| Selector switch dehumidification with ventilation           | 0 = OFF / 1 = VENTILATION            | 0                    | -    |
| Selector switch function time/duration for change of        | 0 = TIME / 1 = PERMANENT             | 0                    | -    |
| operating mode at operating terminal                        |                                      |                      |      |
| Selector switch heating optimisation                        | 0 = OFF / 1 = ON                     | 1                    | -    |
| Selector switch cooling optimisation                        | 0 = OFF / 1 = ON                     | 1                    | -    |
| Selector switch local operation RECU                        | L_OFF/L_REC1/L_REC2/L_DOOR/          | L_AUTO               | -    |
|                                                             | L_AUTO                               |                      |      |
| Selector switch local operation REMU                        | L_OFF/L_REC1/L_REC2/L_SA1/L_SA2/     | L_AUTO               | -    |
|                                                             |                                      |                      |      |
| Selector switch local operation VENU                        | L_OFF/L_REC/L_SA/L_EA/L_VE/          | L_AUTO               | -    |
| Selector quitch night cooling                               |                                      | 1                    |      |
| Selector switch room temporature volume flow adjustment     | 0 = OFF / 1 = AUTO                   | 1                    | -    |
| Selector switch toot clarm                                  | 0 = OFF / 1 = AUTO                   | 0                    | -    |
| Selector switch connection of regiraulation units           | 0 = OFF / 1 = AUTO                   | 1                    |      |
| Veskly selender ventilation unit                            | 0 - OFF / I - AOTO                   |                      | -    |
|                                                             | ST/REC/SA/EA/VE/VEL/AO               |                      | -    |
| Weekly calendar recirculation unit                          |                                      |                      | _    |
|                                                             | ST/REC/REC1/SA1/SA2                  |                      |      |
| Weekly calendar test alarm                                  | 1 entry                              | Monday / 12:00-12:01 | _    |
| Weekly calendar recirculation unit/curtain                  | 50 entries                           |                      | _    |
|                                                             | ST/REC/REC1                          |                      |      |
| Week clock enabling night cooling                           | 5 entries                            | Mo-Su / 20:00-06:00  | -    |
| Week clock pump kick heating pump                           | 1 entry                              | Mo-Su / 12:00-12:02  | _    |
| Week clock pump kick cooling pump                           | 1 entry                              | Mo-Su / 12:00-12:02  | _    |
| Duration of temporary REC operation                         | 1 9999                               | 30                   | min  |
| Duration of temporary ST operation                          | 1 9999                               | 30                   | min  |
| Duration of temporary VE operation                          | 1 9999                               | 30                   | min  |
| Supply air setpoint (WMax)                                  | 15 60                                | 40                   | °C   |
| Supply air setpoint (WMin) - Support point 1 (fresh air)    | -50 50                               | 5                    | °C   |
| Supply air setpoint (WMin) - Support point 1 (supply air)   | 12 30                                | 18                   | °C   |
| Supply air setpoint (WMin) - Support point 2 (fresh air)    | -50 50                               | 15                   | °C   |
| Supply air setpoint (WMin) - Support point 2 (supply air)   | 12 30                                | 17                   | °C   |

#### International

Hoval Aktiengesellschaft 9490 Vaduz Liechtenstein Tel. +423 399 24 00 info.klimatechnik@hoval.com www.hoval.com

#### United Kingdom

Hoval Ltd. Northgate, Newark Notts NG24 1JN Tel. 01636 672711 hoval@hoval.co.uk www.hoval.co.uk